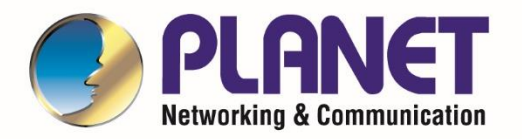

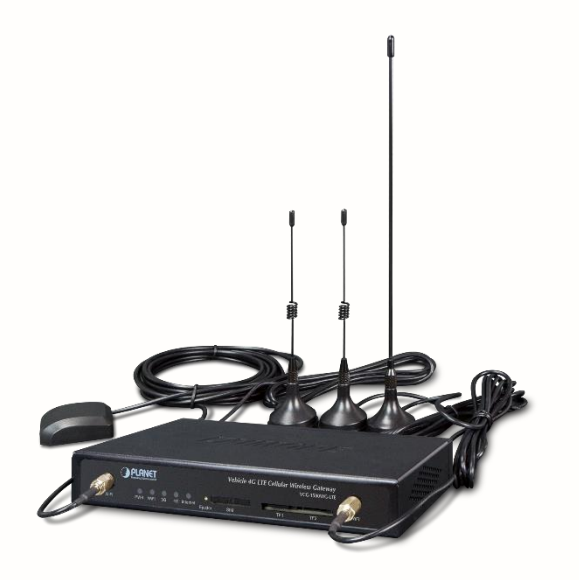

# User's Manual

# Vehicle 4G LTE Cellular Wireless

Gateway with 5-Port 10/100TX

VCG-1500WG-LTE

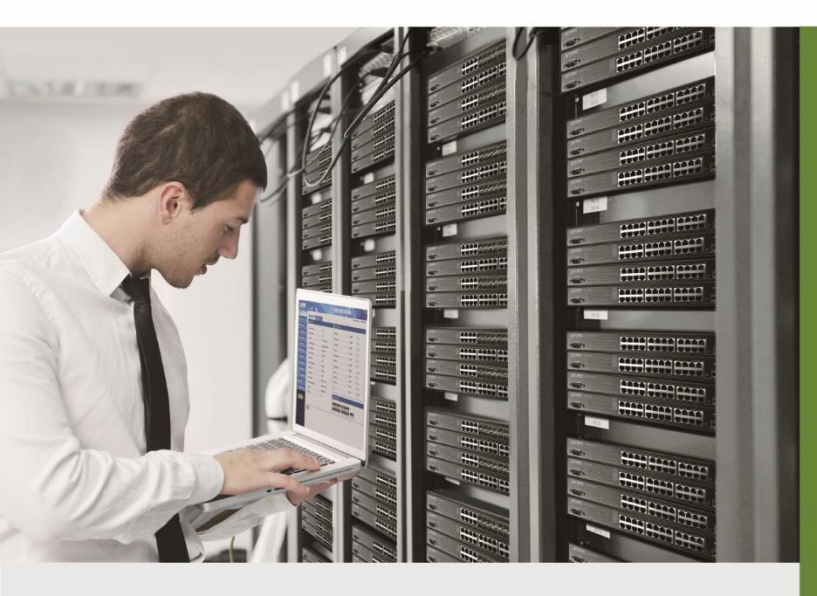

www.PLANET.com.tw

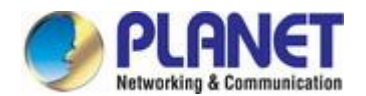

### Trademarks

Copyright © PLANET Technology Corp. 2018.

Contents are subject to revision without prior notice.

PLANET is a registered trademark of PLANET Technology Corp. All other trademarks belong to their respective owners.

### Disclaimer

PLANET Technology does not warrant that the hardware will work properly in all environments and applications, and makes no warranty and representation, either implied or expressed, with respect to the quality, performance, merchantability, or fitness for a particular purpose. PLANET has made every effort to ensure that this User's Manual is accurate; PLANET disclaims liability for any inaccuracies or omissions that may have occurred.

Information in this User's Manual is subject to change without notice and does not represent a commitment on the part of PLANET. PLANET assumes no responsibility for any inaccuracies that may be contained in this User's Manual. PLANET makes no commitment to update or keep current the information in this User's Manual, and reserves the right to make improvements to this User's Manual and/or to the products described in this User's Manual, at any time without notice.

If you find information in this manual that is incorrect, misleading, or incomplete, we would appreciate your comments and suggestions.

### **FCC Warning**

This equipment has been tested and found to comply with the limits for a Class A digital device, pursuant to Part 15 of the FCC Rules. These limits are designed to provide reasonable protection against harmful interference when the equipment is operated in a commercial environment. This equipment generates, uses, and can radiate radio frequency energy and, if not installed and used in accordance with the Instruction manual, may cause harmful interference to radio communications. Operation of this equipment in a residential area is likely to cause harmful interference in which case the user will be required to correct the interference at his own expense.

### **CE Mark Warning**

This is a Class A product. In a domestic environment, this product may cause radio interference, in which case the user may be required to take adequate measures.

### **Energy Saving Note of the Device**

This power required device does not support Standby mode operation. For energy saving, please remove the power cable to disconnect the device from the power circuit. In view of saving the energy and reducing the unnecessary power consumption, it is strongly suggested to remove the power connection for the device if this device is not intended to be active.

### **WEEE Warning**

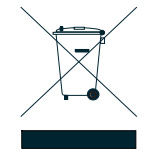

To avoid the potential effects on the environment and human health as a result of the presence of hazardous substances in electrical and electronic equipment, end users of electrical and electronic equipment should understand the meaning of the crossed-out wheeled bin symbol. Do not dispose of WEEE as unsorted municipal waste and have to collect such WEEE separately.

### Revision

PLANET VCG-1500WG-LTE User's Manual Model: VCG-1500WG-LTE Revision: 1.0 (July, 2018) Part No: EM-VCG-1500WG-LTE \_v1.0

# TABLE OF CONTENTS

| 1. INTRODUCTION                                     | 6  |
|-----------------------------------------------------|----|
| 1.1 Packet Contents                                 | 6  |
| 1.2 Product Description                             | 7  |
| 1.3 How to Use This Manual                          | 9  |
| 1.4 Product Features                                | 10 |
| 1.5 Product Specifications                          | 12 |
| 2. INSTALLATION                                     |    |
| 2.1 Hardware Description                            | 14 |
| 2.1.1 Vehicle Gateway Front and Rear Panels         | 14 |
| 2.1.2 LED Indications                               | 15 |
| 2.1.3 Power Inputs                                  | 16 |
| 2.1.4 SIM Card Installation                         | 17 |
| 2.1.5 Antenna Installation                          |    |
| 2.1.6 RJ45-DB9F Instruction                         |    |
| 2.2 Mounting Installation                           | 19 |
| 3. QUICK CONFIGURATION                              |    |
| 3.1 Inserting SIM Card into Gateway's SIM Card Slot | 20 |
| 3.2 Connecting Antennas                             | 20 |
| 3.3 Connecting LAN 2 Port of Gateway with PC        | 20 |
| 3.4 Logging in to the Vehicle Gateway               | 20 |
| 3.5 LED and System Status                           | 20 |
| 4. BASIC CONFIGURATION                              |    |
| 4.1 WAN Configuration                               | 22 |
| 4.2 PPPoE Configuration                             | 24 |
| 4.3 LAN Configuration                               | 24 |
| 4.4 Wi-Fi Configuration                             | 26 |
|                                                     |    |

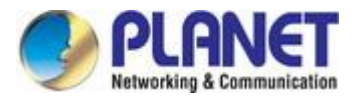

| 4.6 Dynamic Domain Name Server (DDNS) Configuration | 28 |
|-----------------------------------------------------|----|
| 4.6.1 PLANET DDNS                                   |    |
| 4.7 Keep Alive                                      | 32 |
| 5. ADVANCED CONFIGURATION                           |    |
| 5.1 IP Table Filter                                 | 34 |
| 5.1.1 IP Filter Rule Configuration                  | 35 |
| 5.1.2 MAC Filter Configuration                      |    |
| 5.2 NAT/DMZ Configuration                           |    |
| 5.3 Router Configuration                            | 40 |
| 5.4 VPN Configuration                               | 42 |
| 5.4.1 GRE                                           |    |
| 5.4.2 PPTP                                          | 43 |
| 5.4.3 IPSEC                                         | 45 |
| 5.4.4 L2TP                                          | 46 |
| 6. System Management                                |    |
| 6.1 Time Management                                 |    |
| 6.2 User Management                                 |    |
| 6.3 System Status                                   | 49 |
| 6.4 Software Upgrade                                | 50 |
| 6.5 System Debug                                    | 50 |
| 7. Internet Access Management                       |    |
| 7.1 Captive Portal                                  | 52 |
| 7.2 WiFidog Configure                               | 53 |
| 7.3 Application Filtering                           | 54 |
| 7.4 Follower                                        | 55 |
| 7.5 Battery Power Feature Config                    | 55 |
| 7.6 GPS Function                                    | 56 |
| 8. Other Configurations                             |    |

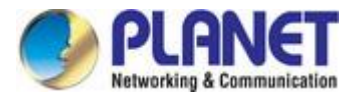

| 8.1 Activation Mode                         | 59 |
|---------------------------------------------|----|
| 8.2 Bandwidth Management                    | 62 |
| 8.3 Connecting Device (MAC Address Binding) | 63 |
| 8.4 Other Configurations                    | 64 |
| 8.5 Timing Restart                          | 65 |
| 8.6 DTU Configuration                       | 66 |
| Appendix: FAQs                              |    |

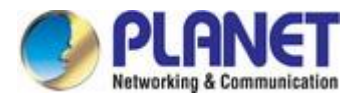

# **1. INTRODUCTION**

Thank you for purchasing PLANET Vehicle 4G LTE Cellular Gateway. Please refer to the table list below for the models used in Europe and the U.S.:

|                   | 4G LTE             |             |        |
|-------------------|--------------------|-------------|--------|
| Model Name        | FDD                | TDD         | VVI-F1 |
| VCG-1500WG-LTE-EU | B1/B3/B5/B7/B8/B20 | B38/B40/B41 | ETSI   |
| VCG-1500WG-LTE-US | B1-5/7/8/13/17-20  | -           | FCC    |

"Vehicle Gateway" is used as an alternative name in this user's manual.

# **1.1 Packet Contents**

Open the box of the Vehicle Gateway and carefully unpack it. The box should contain the following items:

- VCG-1500WG-LTE x 1
- Quick Installation Guide x 1
- 4G LTE Antenna x 1
- 2.4G Wi-Fi Antenna x 2
- GPS Antenna x 1
- Ethernet Cable x 1
- Console Cable x 1
- Mounting Kit x 1
- Power Kit x 1
- Antenna Dust Cap x 4
- Copper Dust Cap x 6

If any item is found missing or damaged, please contact your local reseller for replacement.

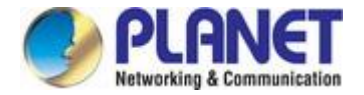

## **1.2 Product Description**

### Internet of Vehicles via 4G LTE Vehicle Gateway

PLANET VCG-1500WG-LTE is a reliable, secure and high-bandwidth communications Vehicle Gateway for demanding mobile applications and **IoV** deployments. It features **4G LTE** (Long Term Evolution), **wireless AP**, **five Ethernet** ports (4 LAN and 1 WAN), **GPS**, **VPN** technology and **bandwidth management** bundled in a mountable metal case to establish a public network connection and allow passengers to access Internet.

### **High-performance 4G LTE**

The VCG-1500WG-LTE is able to reach a download (DL) speed of up to **100Mbps** and an upload (UL) speed of **50Mbps**. The Vehicle Gateway also supports multi-band connectivity including LTE FDD, TDD, HSDPA, WCDMA and GSM for a wide range of applications.

### **Wireless Access Point**

With an integrated 802.11n Wireless Access Point, the gateway supports data rate up to 300Mbps and is also compatible with **2.4GHz 802.11b/g/n** equipment. The Wireless Protected Access (WPA-PSK/WPA2-PSK) and Wireless Encryption Protocol (WEP) features enhance the level of transmission security and access control over Wireless LAN.

### **GPS Included**

The VCG-1500WG-LTE is equipped with one convenient feature and that is GPS (global positioning system). It is a positioning system based on a network of satellites that continuously transmit necessary data. More signals transmitted from more satellites can triangulate its location on the ground, meaning any location can be easily tracked anytime.

#### **Cost-effective VPN Solution**

The VCG-1500WG-LTE provides a complete data security and privacy feature for access and exchange of sensitive data. The full VPN capability of the VCG-1500WG-LTE including built-in **PPTP**, **LT2P**, and **IPSec VPN** client functions with DES/3DES/AES encryption and MD5/SHA-1 authentication makes the shared connection more secure and flexible. The IPSec VPN also makes the private tunnel over Internet more secure for enterprises doing business transactions.

#### **Dual TF Cards for Wi-Fi Advertising Contents**

The VCG-1500WG-LTE provides dual TF cards and the capacity of each card is up to 128GB. The TF cards can store thousands of advertising data and movie files. The administrator is able to upload these files to TF cards via FTP locally. Besides, through the CMS (central management system), administrator is able to upload and maintain these files remotely. The device will display advertising contents when users access to the Wi-Fi after authentication.

#### **Superior Management Functions**

For networking management features, the VCG-1500WG-LTE provides such functions as DMZ, QoS, Wifidog and SNMP, as well as full secure functions including Network Address Translation (NAT) and IP/URL/MAC filtering. The VCG-1500WG-LTE has 4G and WAN connection failover characteristics, which can automatically switch over to the redundant, stable WAN connection to keep users always online without missing any fascinating moments.

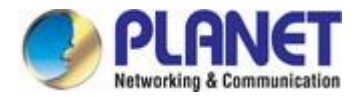

### **User-friendly and Secure Management**

For efficient management, the VCG-1500WG-LTE is equipped with console, web and Wifidog management interfaces. With the built-in web-based management interface, the VCG-1500WG-LTE offers an easy-to-use, platform independent management and configuration facility. The VCG-1500WG-LTE supports Wifidog and it can be managed via the CMS for remote management and Wi-Fi advertising.

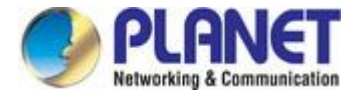

# 1.3 How to Use This Manual

#### This User Manual is structured as follows:

#### Section 2, INSTALLATION

The section explains the functions of the Vehicle Gateway and how to physically install the Vehicle Gateway.

#### Section 3, QUICK CONFIGURATION

The section contains the procedure of installing hardware and accessing the Web UI.

#### Section 4, BASIC CONFIGURATION

The section explains how to manage the Vehicle Gateway by Web interface.

#### Section 5, ADVANCED CONFIGURATION

The chapter explains how to set up the advanced function of the Vehicle Gateway.

#### Section 6, SYSTEM MANAGEMENT

The chapter explains how to troubleshoot the Vehicle Gateway.

#### Section 7, INTERNET ACCESS MANAGEMENT

The chapter explains how to set up remote management and advertising.

#### Section 8, OTHER CONFIGURATIONS

The chapter explains related functions of the Vehicle Gateway.

#### **Appendix A**

The section contains FAQ information of the Vehicle Gateway.

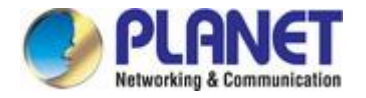

# **1.4 Product Features**

- Physical Port
  - 4 10/100BASE-TX RJ45 LAN ports, auto-negotiation, auto MDI/MDI-X
  - 1 10/100BASE-TX RJ45 WAN port, auto-negotiation, auto MDI/MDI-X
  - 1 4G LTE 2.3 dBi antenna
  - 2 2.4G Wi-Fi 2dBi antennas
  - 1 GPS antenna
  - 1 SIM card slot
  - **1** console port
  - **2** TF card slots to save files for Wi-Fi advertising

### > Cellular Interfaces

- Supports multi-band connectivity with FDD LTE/ TDD LTE/ WCDMA/ GSM/ LTE Cat4
- Built-in SIM and broadband backup for network redundancy
- One detachable antenna for 4G LTE connectiion
- LED indicators for connection status (3G/4G)

### Wi-Fi Interfaces

- Complies with IEEE802.11b/g/n 2.4GHz
- Two detachable antennas for wireless connection
- 64/128-bit WEP, WPA/WPA2 and WPA-PSK/WPA2-PSK (TKIP/AES encryption)
- LED indicators for status

### Case and Installation

- IP30 aluminum case
- Mounting brackets for vehicles
- Power requirement: 6~32V DC
- Supports 15KV DC Ethernet ESD protection
- -25 to 65 degrees C operating temperature

### Advanced Features

- Supports demilitarized zone (DMZ)
- Supports VPN client, including GRE, PPTP, IPSec, L2TP
- Supports NAT port mapping function, such as SNAT and DNAT
- Supports Static Routing to display current routing information of the gateway
- Supports QoS for bandwidth management
- Supports Dynamic DNS and PLANETDDNS
- Supports WAN connection types: DHCP client, static IP and PPPoE client
- Secures network connection
  - -IP filter
  - -URL filter
  - -MAC filter

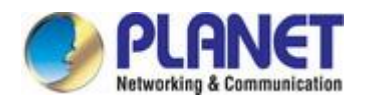

### > Management

- Gateway management interfaces
  - Console/Telnet Command Line interface
  - Web management
- Gateway Maintenance
  - Firmware upload via HTTP, and TFTP
  - Restore or Reset button for reset to factory default
  - Dual images
- SNTP (Simple Network Time Protocol)
- System log
- System tool, such as ping and trace
- Configuration backup and restore
- Supports CMS and Wifidog for remote management, and Wi-Fi advertising

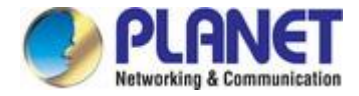

# **1.5 Product Specifications**

| Product                    | VCG-1500WG-LTE                                                                                                    |  |
|----------------------------|----------------------------------------------------------------------------------------------------|--|
| Hardware Specifications    |                                                                                                    |  |
| Copper Ports               | 4 LAN 10/100BASE-TX RJ45 auto-MDI/MDI-X ports<br>1 WAN 10/100BASE-TX RJ45 auto-MDI/MDI-X port                                                                                                    |  |
| Console                    | 1 x RS232-to-RJ45 serial port (115200, 8, N, 1)                                                                                                    |  |
| SIM Interface              | 1 SIM card slot with mini SIM card tray                                                                                                    |  |
| Cellular Antenna           | 1 2dBi external antenna with SMA connector for LTE                                                                                                    |  |
| Wi-Fi Antenna              | 2 2dBi external antennas with SMA connectors for 2.4GHz                                                                                                    |  |
| GPS Antenna                | 1 28dB gain external antennas with SMA connectors for GPS -3m                                                                                                    |  |
| USB Interface              | 1 USB 2.0 for external storage                                                                                                    |  |
| TF Card Interface          | 2 TF card for storing thousands of advertising data (max. capacity up to 128G for each)                                                                                                    |  |
| Connector                  | Standard 4-pin vehicle power jack for power input                                                                                                    |  |
| Reset Button               | > 5 sec: Factory default                                                                                                    |  |
| ESD Protection             | 15KV DC                                                                                                    |  |
| Enclosure                  | IP30 metal case                                                                                                    |  |
| Installation               | Mounting brackets for vehicles                                                                                                    |  |
| LED                        | System:<br>PWR (Red)<br>Ethernet Interfaces (Port1-4 and WAN Port):<br>LNK (Green)<br>ACT (Orange)<br>LTE SIM and Signal :<br>3G/4G (Blue)<br>Wi-Fi (Blue)<br>Internet (Blue)                       |  |
| Dimensions (W x D x H)     | 168 x 104 x 25 mm (not including antenna and connector)                                                                                                    |  |
| Weight                     | 537g (not including antenna)                                                                                                    |  |
| Power Requirements –<br>DC | 6~32V DC, 1.5A                                                                                                    |  |
| Power Consumption          | 3 watts/10.23 BTU                                                                                                    |  |
| Multi Band Supports        |                                                                                                    |  |
| EU Model                   | <ul> <li>FDD LTE B1/B3/B5/B7/B8/B20 (2100/1800/850/2600/900/800)</li> <li>TDD LTE B38/B40/B41 (2600/2300/2500)</li> <li>WCDMA B1/B5/B8 (2100/850/900)</li> <li>GSM/EDGE B3/B8 (1800/900)</li> </ul> |  |
| US Model                   | <ul> <li>FDD LTE B2/B4/B12 (1900/AWS1700/700)</li> <li>WCDMA B2/B4/B5 (1900/AWS1700/850)</li> </ul>                                                                                                 |  |
| LTE Data Rate              | 20MHz bandwidth: 100Mbps (DL), 50Mbps (UL)                                                                                                    |  |
| Wireless Specifications    |                                                                                                    |  |
| Standard                   | IEEE 802.11 b/g/n 2.4GHz                                                                                                    |  |
| Wireless Mode              | Access Point                                                                                                    |  |
| Operating Channels         | FCC: 1~11, ETSI: 1~13                                                                                                    |  |
| Encryption Security        | 64-/128-bit WEP, WPA, WPA-PSK, WPA2, WPA2-PSK                                                                                                    |  |

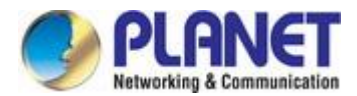

| Data Rate                                                                                                    | Up to 300Mbps                                                                                                    |  |  |
|----------------------------------------------------------------------------------------------------|----------------------------------------------------------------------------------------------------|--|--|
| Transmission Distance                                                                                          | Up to 150 meters                                                                                                    |  |  |
| Transmission Distance                                                                                          | The actual distance will vary in different environments                                                                                                    |  |  |
| Advanced Eunctions                                                                                             |                                                                                                    |  |  |
| VPN                                                                                                    | CRE DDTD IDSec   2TD                                                                                                    |  |  |
| 005                                                                                                    | Bandwidth management                                                                                                    |  |  |
| WAN Connection Type                                                                                            | PPPoF Static DHCP client                                                                                                    |  |  |
| Wifidog                                                                                                    | Wifi authentication and advertising                                                                                                    |  |  |
|                                                                                                    |                                                                                                    |  |  |
| Secure Network                                                                                                 | URL filter                                                                                                    |  |  |
|                                                                                                    | MAC filter                                                                                                    |  |  |
|                                                                                                    | Supports demilitarized zone (DMZ)                                                                                                    |  |  |
| Other                                                                                                    | Supports NAT port mapping function, UPnP                                                                                                    |  |  |
|                                                                                                    | Supports Dynamic DNS                                                                                                    |  |  |
| Management                                                                                                    |                                                                                                    |  |  |
| Basic Management<br>Interfaces                                                                                 | Console, Telnet, Web browser                                                                                                    |  |  |
| Standards Conformance                                                                                          | mance                                                                                                    |  |  |
|                                                                                                    |                                                                                                    |  |  |
| Regulatory Compliance                                                                                          | CE, FCC                                                                                                    |  |  |
| Regulatory Compliance                                                                                          | CE, FCC<br>IEEE 802.3 10BASE-T                                                                                                    |  |  |
| Regulatory Compliance                                                                                          | CE, FCC<br>IEEE 802.3 10BASE-T<br>IEEE 802.3u 100BASE-TX                                                                                                    |  |  |
| Regulatory Compliance                                                                                          | CE, FCC<br>IEEE 802.3 10BASE-T<br>IEEE 802.3u 100BASE-TX<br>IEEE 802.3x flow control and back pressure                                                                                                    |  |  |
| Regulatory Compliance                                                                                          | CE, FCC<br>IEEE 802.3 10BASE-T<br>IEEE 802.3u 100BASE-TX<br>IEEE 802.3x flow control and back pressure<br>RFC 768 UDP                                                                                                    |  |  |
| Regulatory Compliance                                                                                          | CE, FCC<br>IEEE 802.3 10BASE-T<br>IEEE 802.3u 100BASE-TX<br>IEEE 802.3x flow control and back pressure<br>RFC 768 UDP<br>RFC 791 IP                                                                                                    |  |  |
| Regulatory Compliance<br>Standards and Protocols<br>Compliance                                                 | CE, FCC<br>IEEE 802.3 10BASE-T<br>IEEE 802.3u 100BASE-TX<br>IEEE 802.3x flow control and back pressure<br>RFC 768 UDP<br>RFC 791 IP<br>RFC 792 ICMP                                                                                                    |  |  |
| Regulatory Compliance<br>Standards and Protocols<br>Compliance                                                 | CE, FCC<br>IEEE 802.3 10BASE-T<br>IEEE 802.3u 100BASE-TX<br>IEEE 802.3x flow control and back pressure<br>RFC 768 UDP<br>RFC 791 IP<br>RFC 792 ICMP<br>RFC 5321 SMTP                                                                                                    |  |  |
| Regulatory Compliance<br>Standards and Protocols<br>Compliance                                                 | CE, FCCIEEE 802.3 10BASE-TIEEE 802.3u 100BASE-TXIEEE 802.3x flow control and back pressureRFC 768 UDPRFC 791 IPRFC 792 ICMPRFC 5321 SMTPRFC 2068 HTTP                                                                                                    |  |  |
| Regulatory Compliance<br>Standards and Protocols<br>Compliance                                                 | CE, FCCIEEE 802.3 10BASE-TIEEE 802.3u 100BASE-TXIEEE 802.3x flow control and back pressureRFC 768 UDPRFC 791 IPRFC 792 ICMPRFC 5321 SMTPRFC 2068 HTTPRFC 1939 POP3                                                                                                    |  |  |
| Regulatory Compliance Standards and Protocols Compliance                                                       | CE, FCC<br>IEEE 802.3 10BASE-T<br>IEEE 802.3u 100BASE-TX<br>IEEE 802.3x flow control and back pressure<br>RFC 768 UDP<br>RFC 791 IP<br>RFC 792 ICMP<br>RFC 5321 SMTP<br>RFC 5321 SMTP<br>RFC 2068 HTTP<br>RFC 1939 POP3<br>RFC 854 TELNET                                                        |  |  |
| Regulatory Compliance<br>Standards and Protocols<br>Compliance                                                 | CE, FCCIEEE 802.3 10BASE-TIEEE 802.3u 100BASE-TXIEEE 802.3x flow control and back pressureRFC 768 UDPRFC 791 IPRFC 792 ICMPRFC 5321 SMTPRFC 2068 HTTPRFC 1939 POP3RFC 854 TELNETRFC 959 FTP                                                                                                    |  |  |
| Regulatory Compliance         Standards and Protocols         Compliance         Environment                   | CE, FCC<br>IEEE 802.3 10BASE-T<br>IEEE 802.3u 100BASE-TX<br>IEEE 802.3x flow control and back pressure<br>RFC 768 UDP<br>RFC 791 IP<br>RFC 792 ICMP<br>RFC 5321 SMTP<br>RFC 2068 HTTP<br>RFC 2068 HTTP<br>RFC 1939 POP3<br>RFC 854 TELNET<br>RFC 959 FTP                                         |  |  |
| Regulatory Compliance         Standards and Protocols         Compliance         Environment         Operating | CE, FCCIEEE 802.3 10BASE-TIEEE 802.3u 100BASE-TXIEEE 802.3x flow control and back pressureRFC 768 UDPRFC 791 IPRFC 792 ICMPRFC 5321 SMTPRFC 2068 HTTPRFC 1939 POP3RFC 854 TELNETRFC 959 FTPTemperature: -25 ~ 65 degrees CPalative Humidity: 95% (non-condensing)                                |  |  |
| Regulatory Compliance         Standards and Protocols         Compliance         Environment         Operating | CE, FCCIEEE 802.3 10BASE-TIEEE 802.3u 100BASE-TXIEEE 802.3x flow control and back pressureRFC 768 UDPRFC 791 IPRFC 792 ICMPRFC 5321 SMTPRFC 2068 HTTPRFC 1939 POP3RFC 854 TELNETRFC 959 FTPTemperature: -25 ~ 65 degrees CRelative Humidity: 95% (non-condensing)Temperature: -40 ~ 85 degrees C |  |  |

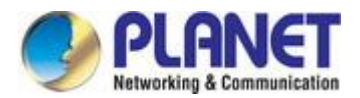

# 2. INSTALLATION

This section describes the hardware features and installation of the Vehicle Gateway. For easier management and control of the Vehicle Gateway, familiarize yourself with its display indicators and ports. Front panel illustrations in this chapter display the unit LED indicators. Before connecting any network device to the Vehicle Gateway, please read this chapter completely.

# 2.1 Hardware Description

## 2.1.1 Vehicle Gateway Front and Rear Panels

The front panel provides the monitoring of the Vehicle Gateway's simple interfaces. Figure 2-1 shows the front panel of the Vehicle Gateway.

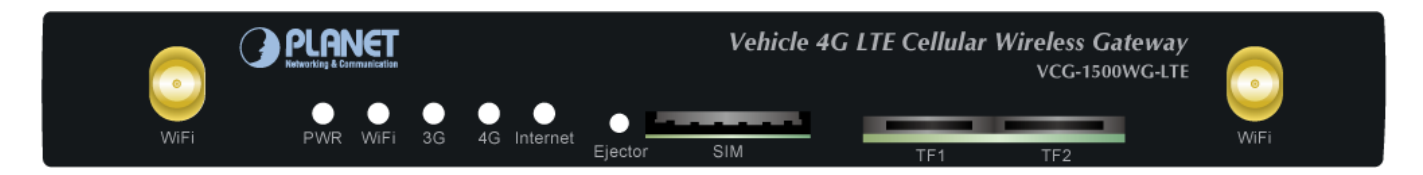

Figure 2-1 Front Panel

The rear panel provides the most of the connectors in the gateway. Figure 2-2 shows the rear panel of the Vehicle Gateway.

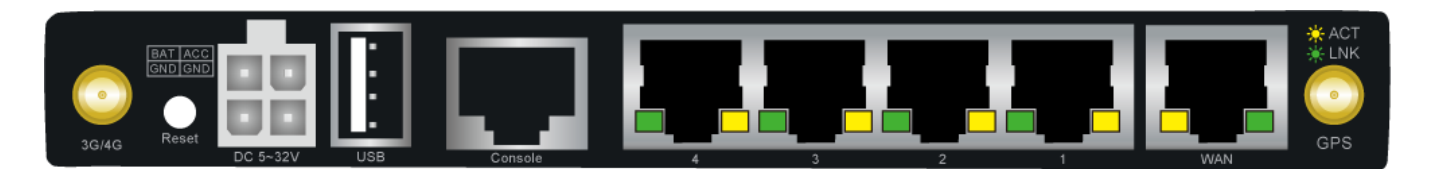

Figure 2-2 Rear Panel

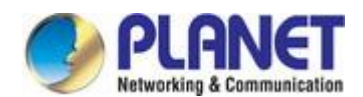

#### Reset Button

On the rear of the VCG-1500WG-LTE, the reset button is designed to reset the Vehicle Gateway to factory default.

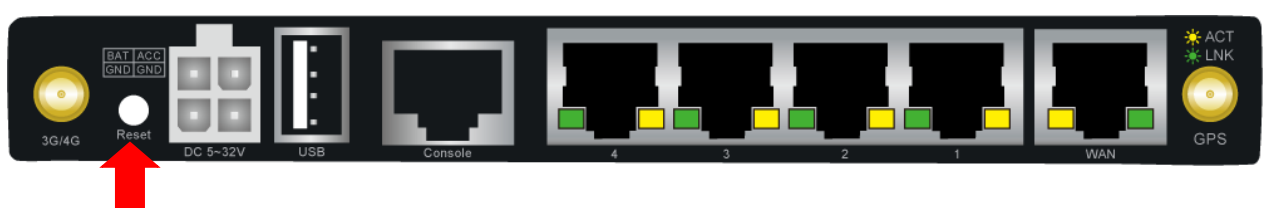

Figure 2-3 Reset Button of VCG-1500WG-LTE

| Reset Button             | Function                                                       |  |
|--------------------------|----------------------------------------------------------------|--|
|                          | Reset the Vehicle Gateway to Factory Default configuration.    |  |
|                          | Vehicle Gateway will then reboot and load the default settings |  |
|                          | shown below:                                                   |  |
| > 5 sec: Factory Default | • Default username: <b>admin</b>                               |  |
|                          | • Default password: <b>admin</b>                               |  |
|                          | • Default IP address: <b>192.168.1.1</b>                       |  |
|                          | • Subnet mask: <b>255.255.255.0</b>                            |  |

### 2.1.2 LED Indications

The front and real panels' LEDs indicate instant status related to system power, Wi-Fi, 4G and Internet. It helps monitor and troubleshoot when needed.

#### System

| LED      | Color | Function                                         |                                                                  |  |
|----------|-------|--------------------------------------------------|------------------------------------------------------------------|--|
| PWR      | Red   | Lights Indicates the system is working properly. |                                                                  |  |
| Wi-Fi    | Blue  | Lights                                           | Indicates the Wi-Fi is working. The Wi-Fi is enabled by default. |  |
| 3G       | Blue  | Lights                                           | Indicates the SIM card is detected via 3G                        |  |
| 4G       | Blue  | Lights                                           | s Indicates the SIM card is detected via 4G.                     |  |
| Internet | Blue  | Lights                                           | s Indicates the system is connecting to the Internet.            |  |

### ■ 10/100BASE-TX Port Interfaces (LAN Port-1 to Port-4, WAN)

| LED      | Color  | Function                                                                                                    |  |
|----------|--------|----------------------------------------------------------------------------------------------------|--|
| Ethermot | Green  | BlinkingLNK, indicates that the link is successfully establishedBlinkingACT, indicates that the port is operating at 100Mbps |  |
| Ethernet | Orange |                                                                                                    |  |

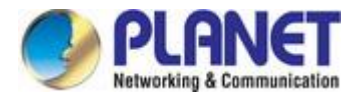

### 2.1.3 Power Inputs

The 4-pin power connector on the rear panel of Vehicle Gateway is used for one DC power input. The power input range is from 6 to 32V DC. In the power kit, VCG-1500WG-LTE provides one power adapter and one power cable with 4-pin female power jack. Please follow the steps below to insert the power wire.

1. Plug the 4-pin female power jack of the power cable into the power connector.

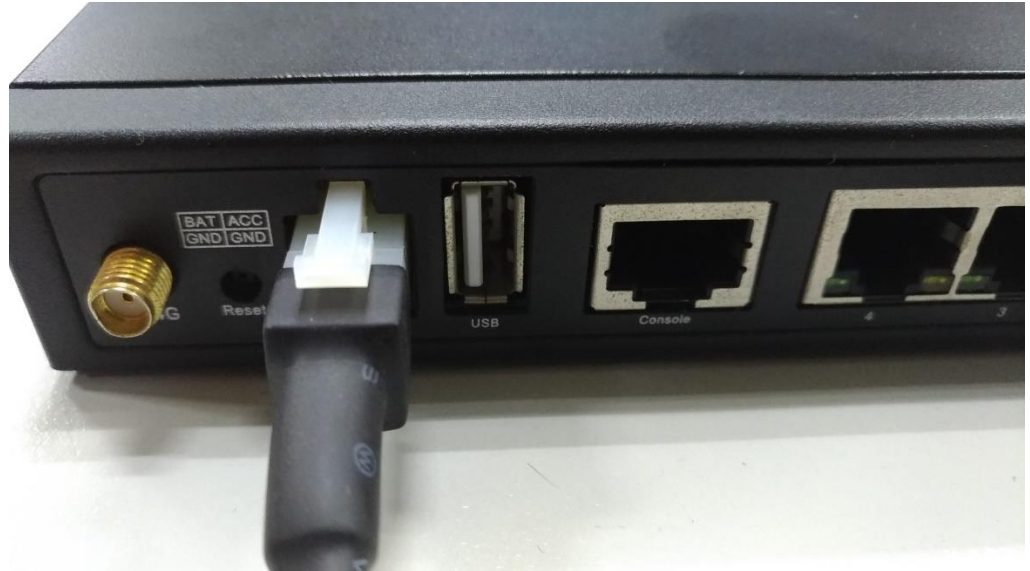

Figure 2-4: Plugging in the Power Input

2. Connecting power adapter with power cable.

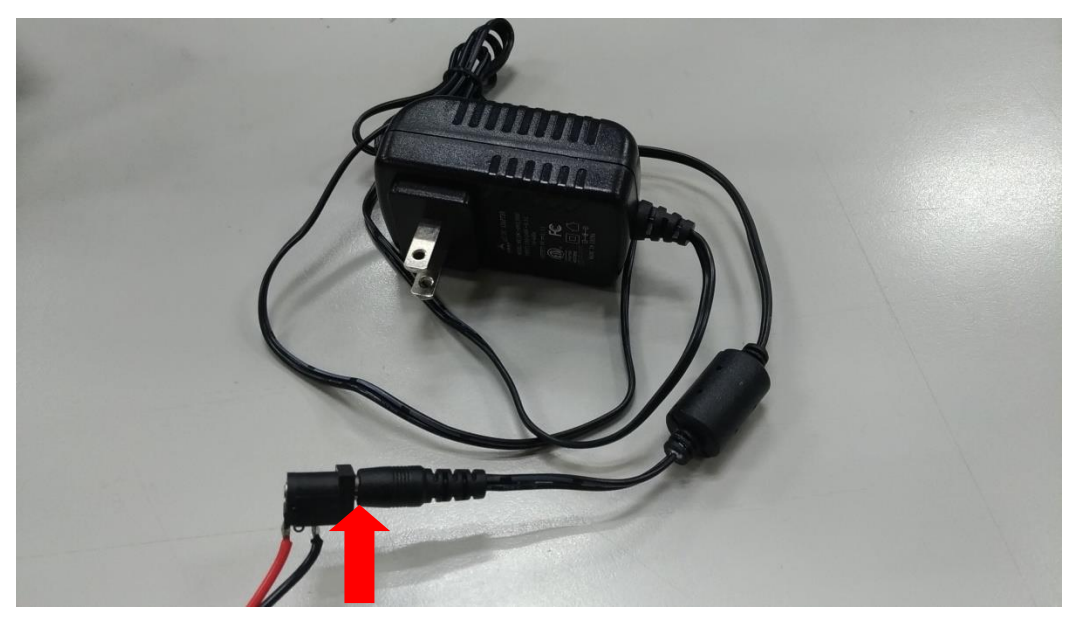

Figure 2-5: Connecting Power Cable with Power Adapter

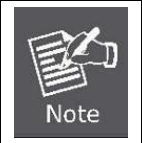

Except for the power adapter, the power cable also reserves two bare wires with positive and negative poles so that the user can connect to the battery of the car.

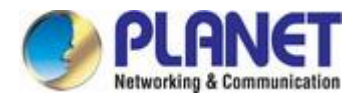

# 2.1.4 SIM Card Installation

1. SIM Card Drawer and Eject Button

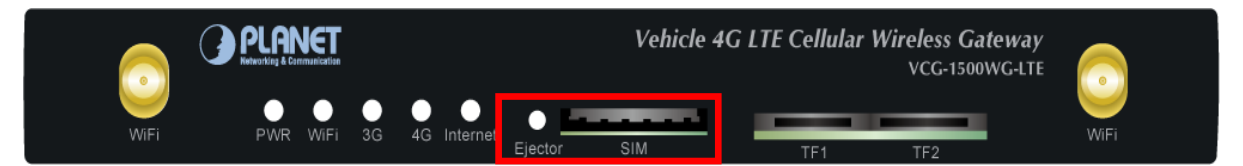

Figure 2-6: SIM Card Slot and Ejector

- 2. Inserting and Removing SIM Card
  - (1) Before inserting or removing the SIM card, ensure that the power has been turned off and the power connector has been removed from Vehicle Gateway.
  - (2) Press the ejector button with a paper clip or suitable tool to eject the SIM card from the drawer.
  - Insert the SIM card with the contacts facing down and align it properly into the drawer. Make sure your direction of (3) SIM card and put it into the tray.
  - (4) Slide the drawer back and lock it in place.

A mini card with LTE and WCDMA subscription.

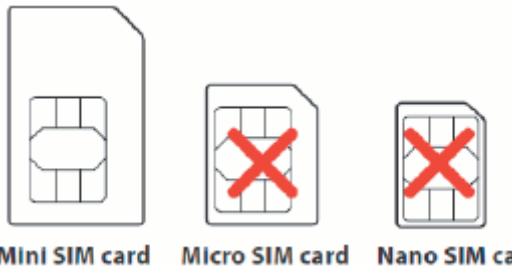

Mini SIM card

Nano SIM card

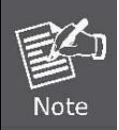

Please make sure the direction first. When pulling into the SIM tray without putting the correct direction, the tray will be stuck inside.

Please turn off Vehicle Gateway before removing the SIM card.

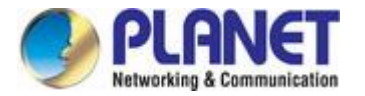

### 2.1.5 Antenna Installation

After SIM card installation, please connect 4G antenna, GPS antenna and Wi-Fi antennas to connectors and ensure these antennas are fixed properly. Without installing antennas, it will affect the performance or can not receive the signal.

### 2.1.6 RJ45-DB9F Instruction

This Gateway supports RS232 asynchronous communication serial interface and adopts RJ45. Serial interface is mainly used to configure control or configured to be DTU function.

Com/line: RS232 asynchronous communication serial interface

Shown below are the signal definitions of the RJ45-DB9F serial communication interfaces:

| RJ45 | DB9F |
|------|------|
| 1    | 8    |
| 2    | 6    |
| 3    | 2    |
| 4    | 1    |
| 5    | 5    |
| 6    | 3    |
| 7    | 4    |
| 8    | 7    |

The signal definitions of the DB9F serial communication interface shown below::

| PIN | RS232 Signal | Description      | Direction related to |
|-----|--------------|------------------|----------------------|
|     | Name         |                  | DTU                  |
| 1   | DCD          | carrier wave     | Output               |
|     |              | signal check     |                      |
| 2   | RXD          | receive data     | Output               |
| 3   | TXD          | send data        | Input                |
| 4   | DTR          | data             | Input                |
|     |              | terminal ready   |                      |
| 5   | GND          | power reference  |                      |
|     |              | ground           |                      |
| 6   | DSR          | data             | Output               |
|     |              | device ready     |                      |
| 7   | RTS          | request to send  | Input                |
| 8   | CTS          | data device gets | Output               |
|     |              | ready to receive |                      |
|     |              | data             |                      |

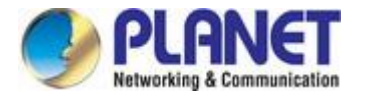

# **2.2 Mounting Installation**

This section describes how to install your Vehicle Gateway and make connections to the Vehicle Gateway. To install your Vehicle Gateway on a desktop or shelf, simply complete the following steps.

Step 1: Screw the brackets on the Vehicle Gateway.

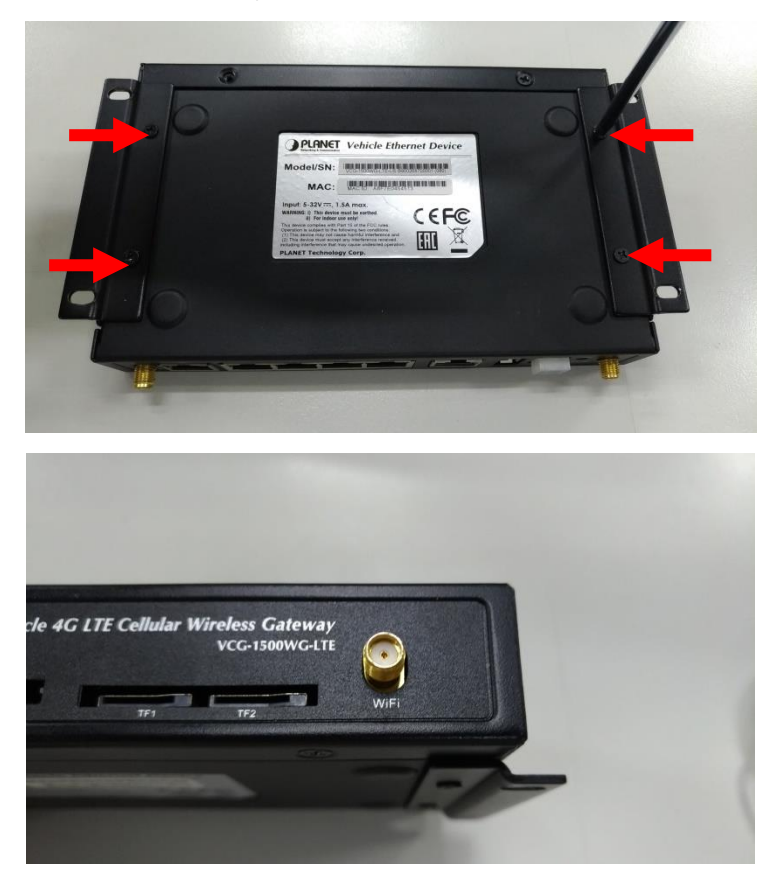

Step 2: Place the Vehicle Gateway in the car where you need to install it, and then lock the screws.

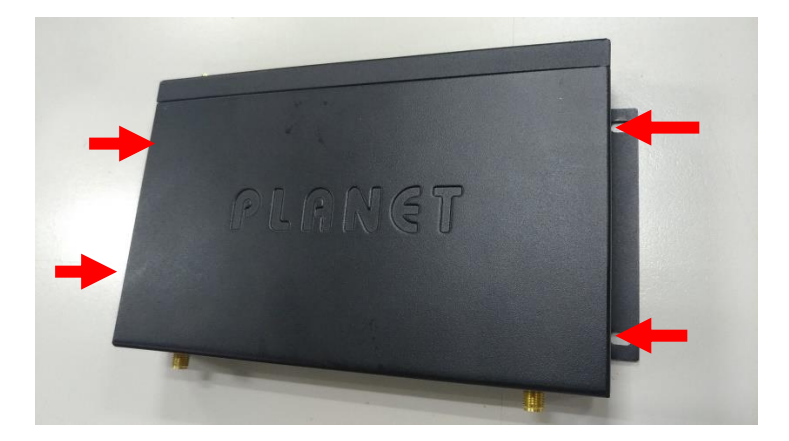

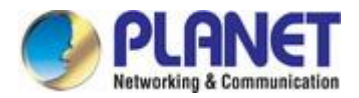

# 3. QUICK CONFIGURATION

This chapter explains the procedure that you can install and configure the Gateway in a short time. Besides, it also contains information about port connection options.

# 3.1 Inserting SIM Card into Gateway's SIM Card Slot

# 3.2 Connecting Antennas

# 3.3 Connecting LAN 2 Port of Gateway with PC

Please connect the gateway and PC to the same switch. The default IP address of LAN 2 port is 192.168.1.1 and the port number is 9999. In the PC, please make sure the manager PC must be set to the same IP subnet address.

For example, the default IP address of the gateway is 192.168.1.1, then the manager PC should be set to 192.168.1.x (where x is a number between 2 and 254), and the default subnet mask is 255.255.255.0

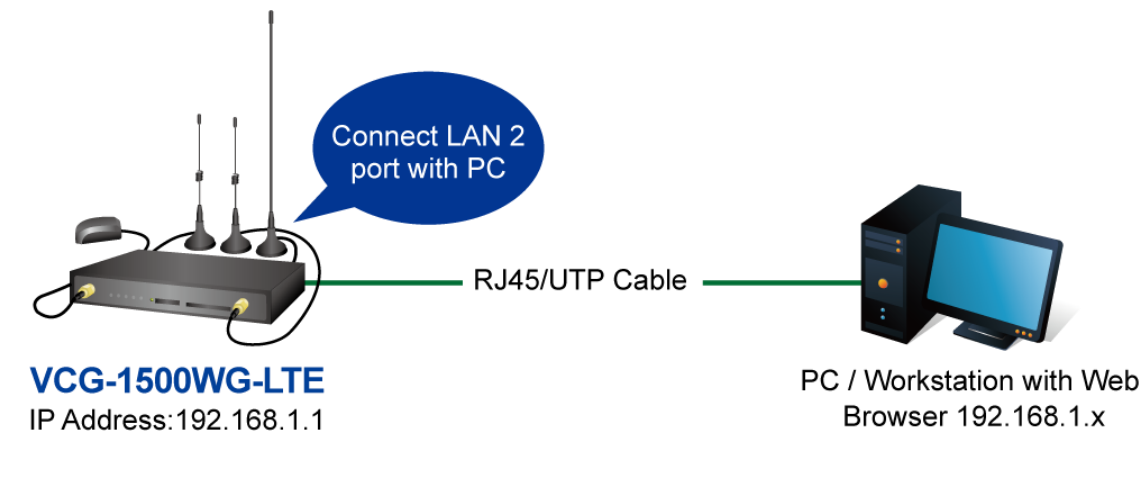

### IP Management Diagram

Figure 3-3-1 Web Management

# 3.4 Logging in to the Vehicle Gateway

Use Internet Explorer 8.0 or above Web browser and enter default IP address <u>http://192.168.1.1:9999</u> to access the Web interface.

After entering the <u>http://192.168.1.1:9999</u> the following dialog box will appear. Please enter the default user name and password "admin".

# 3.5 LED and System Status

When the gateway is working properly, the LED status should display as shown below:

| LED      | Color | Status      |
|----------|-------|-------------|
| PWR      | Red   | Solid Light |
| WiFi     | Blue  | Solid Light |
| 3G/4G    | Blue  | Solid Light |
| Internet | Blue  | Solid Light |

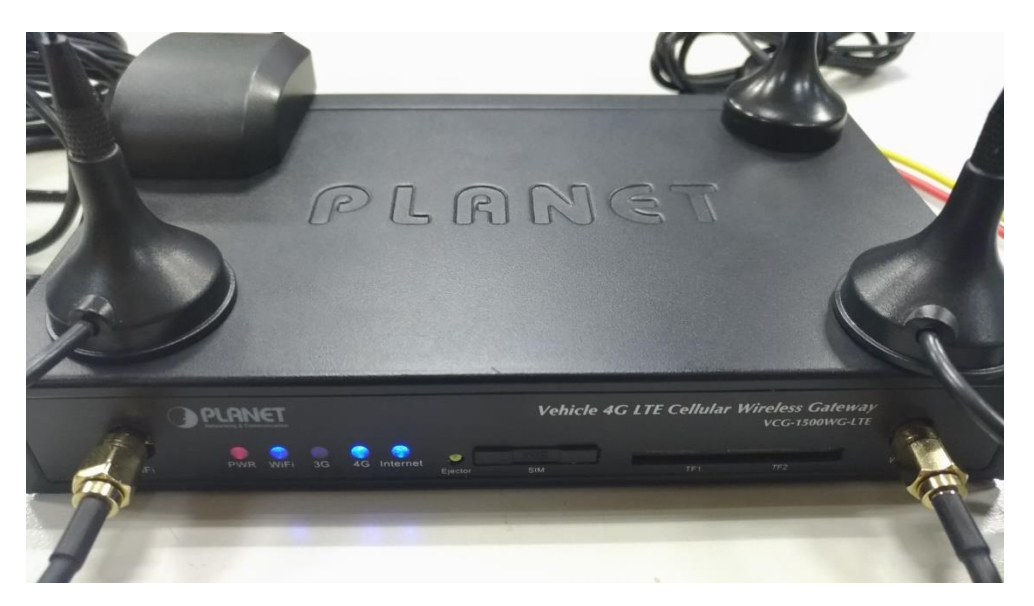

### Figure 3-5-1 LED Status

|                       | Vehi       | cle 4G LTE C  | ellular Wireles | s Gateway with    | 5-Port 1 | 0/100TX VCG-1500WG-LTE                  |
|-----------------------|------------|---------------|-----------------|-------------------|----------|-----------------------------------------|
| Basic                 | Status     |               |                 |                   |          |                                         |
| WAN                   | Version    |               |                 |                   |          | PLANET-gateway-9344-20180908V3.3.5-ETSI |
| - Wi-Fi               | Work Mod   | le            |                 |                   |          | 4G Dial Mode                            |
| DDNS                  | Current S  | tatus         |                 |                   |          | 4G Dial Mode                            |
| KeepAlive             | Net Type   |               |                 |                   |          | LTE                                     |
| Advance               | Module T   | ype           |                 |                   |          | EC20                                    |
| - Bilter              | IMSI       |               |                 |                   |          | 466924251338873                         |
| NAT/DMZ/UPNP          | IMEI       |               |                 |                   |          | 861107030104914                         |
| Route                 | Card Stat  | us            |                 |                   |          | ready                                   |
| VPN                   | Csq        |               |                 |                   |          | 23,99(-67dBm)                           |
| GRE                   |            |               |                 |                   |          | 1111                                    |
| PPTP                  | Send Trat  | ffic          |                 |                   |          | 622.0 B                                 |
| IPSEC/L2TP            | Receive 1  | raffic        |                 |                   |          | 553.0 B                                 |
| N2N                   | Connect    | Status        |                 |                   |          | on-line                                 |
| Internet Management   | Online Tir | ne            |                 |                   |          | 0 days, 0:0:44                          |
| QoS                   | Runtime    |               |                 |                   |          | 0 days, 0:1:30                          |
| - Portal              | Active Mc  | de            |                 |                   |          | AUTO                                    |
| Wifidog               | Interface  | IP            | Mask            | MAC               | DHCPD    |                                         |
| Application Filtering | WAN        | 10.20.239.153 | 255.255.255.252 | A8:F7:E0:45:48:D1 |          | Offline                                 |
| Follower              | LAN1       | 172.16.0.1    | 255.255.255.0   | A8:F7:E0:45:48:D2 | No       |                                         |
| System                | LAN2       | 192.168.9.1   | 255.255.255.0   | A8:F7:E0:45:48:D3 | Yes      |                                         |
| Status                | Brodas     |               |                 |                   |          | 169.05.1.1                              |
| Wi-Fi Probe           | Alterdas   |               |                 |                   |          | 169.95.102.1                            |
| - User                | PPPoF      |               |                 |                   |          | Disable                                 |
| Upgrade               |            |               |                 |                   |          | Didabio                                 |
| System Tool           | Wi-Fi      |               |                 |                   |          |                                         |
| Debug                 |            |               |                 |                   |          |                                         |

Figure 3-5-2 System Status

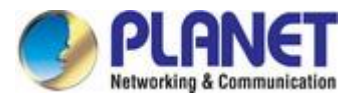

# **4. BASIC CONFIGURATION**

This section introduces the configuration and functions of the Web-based management.

# **4.1 WAN Configuration**

Gateway dial-up configuration is the basic parameter of connecting wireless network.

| e h   | Basic                                                       | WAN Configuration                                                                   |
|-------|-------------------------------------------------------------|-------------------------------------------------------------------------------------|
| Engli | UAN<br>LAN<br>Wi-Fi                                         | SIM Dial PPPoE Dial Static Address Static Master SIM Backup Switch Mode DHCP Client |
|       | DDNS                                                        |                                                                                     |
|       | KeepAlive                                                   | SIM Diai                                                                            |
|       | Advance                                                     | Center                                                                              |
|       | Filter     NAT/DMZ/UPNP                                     | APN                                                                                 |
|       | <ul> <li>Route</li> </ul>                                   | User                                                                                |
|       | VPN                                                         | Password                                                                            |
|       | GRE                                                         | Search Mode Auto V                                                                  |
|       | PPTP     IPSEC/L2TP                                         | ☑ Advance                                                                           |
|       | N2N                                                         | PIN                                                                                 |
|       | Internet Management                                         | Cmd External                                                                        |
|       | QoS<br>Portal                                               | PPP User Authentication Protocol                                                    |
|       | Wifidog                                                     | Other PPP Negotiation Parameters                                                    |
|       | <ul> <li>Application Filtering</li> <li>Follower</li> </ul> | Get IP Method Automatic                                                             |
|       | System                                                      | Customize DNS                                                                       |
|       | Wi-Fi Probe                                                 | □ Auto_Mss                                                                          |

Figure 4-1-1 Main Page

| Object                           | Description                                                                                                    |
|----------------------------------|----------------------------------------------------------------------------------------------------|
| Calling Center Number,           | Usually the information is default setting (refer to Appendix 5). Usually it doesn't need to                                                                                                    |
| Access Point Name,               | revise it. If APN/VPND is used, it needs to type these information supplied by ISP to the                                                                                                    |
| Username and Password            | exact place.                                                                                                    |
| PIN Code                         | If mobile UIM/SIM card is used to set a PIN code, please input it here.                                                                                                    |
| Extra Initialization<br>Commands | It is usually blank here. If customer has any especial command, customer can input here.                                                                                                    |
| The Way to Obtain IP             | To obtain IP automatically, specify the local IP and specify the remote client's IP. Default situation is to obtain IP automatically; it is the IP address assigned by ISP when wireless dial-up is made. If "Specify IP address" is selected, please input it according to ISP supplied information. Otherwise, it can't be online by dial-up. If ISP requires specifying one kind, and the other one is obtaining automatically, please input 0.0.0. |

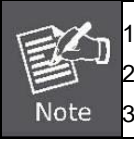

1. PIN code can't be input casually to avoid locking the card.

Please don't input extra initialization command casually to avoid dial-up which is unavailable.
 Please don't specify IP casually unless it is required to do so by ISP, otherwise, online is

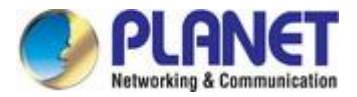

unavailable.

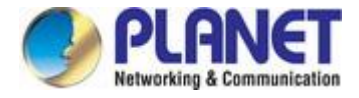

# **4.2 PPPoE Configuration**

PPPOE is the short name of point-to-point protocol over Ethernet, and it can make Ethernet host connect with remote access concentrator by a simple bridge equipment

| ls h | Basic                                       | ^ | WAN Conf   | iguration  |                |                          |             |             |
|------|---------------------------------------------|---|------------|------------|----------------|--------------------------|-------------|-------------|
| Engl | WAN<br>LAN<br>Wi-Fi                         |   | SIM Dial   | PPPoE Dial | Static Address | Static Master SIM Backup | Switch Mode | DHCP Client |
|      | DDNS KeepAlive                              |   | PPPoE Dial |            |                |                          |             |             |
|      | Advance                                     |   | User       |            |                |                          |             |             |
|      | Filter     NAT/DMZ/UPNP                     |   | Password   |            |                |                          |             |             |
|      | Route                                       |   | Auto_Ms    | s          |                |                          |             |             |
|      | VPN                                         |   |            |            |                |                          |             |             |
|      | GRE                                         |   |            |            | America        | Deset                    |             |             |
|      |                                             |   |            |            | Арріу          | Reset                    |             |             |
|      | <ul> <li>IF3EC/L2TF</li> <li>N2N</li> </ul> |   |            |            |                |                          |             |             |
|      | Internet Management                         |   |            |            |                |                          |             |             |
|      | QoS                                         |   |            |            |                |                          |             |             |
|      | - Portal                                    |   |            |            |                |                          |             |             |
|      | Wifidog                                     |   |            |            |                |                          |             |             |
|      | Application Filtering                       |   |            |            |                |                          |             |             |
|      | Follower                                    |   |            |            |                |                          |             |             |
|      | System                                      |   |            |            |                |                          |             |             |
|      | Status                                      |   |            |            |                |                          |             |             |
|      | Wi-Fi Probe                                 |   |            |            |                |                          |             |             |
|      | User                                        |   |            |            |                |                          |             |             |

Figure 4-2-1 PPPoE

| Object    | Description                                         |
|-----------|-----------------------------------------------------|
| User Name | User name access to public network, supplied by ISP |
| PIN Code  | Password access to public network, supplied by ISP  |

# **4.3 LAN Configuration**

Gateway Ethernet port configuration (local IP address and DHCP server)

| _    | Basic               | ~ | LAN Manag       | gement             |                 |              |
|------|---------------------|---|-----------------|--------------------|-----------------|--------------|
| glis | - WAN               |   |                 |                    |                 |              |
| ш    | - IAN               |   | LAN1            |                    |                 |              |
| _    | Wi-Fi               |   | IP Address      |                    |                 |              |
|      | DDNS                |   | Subnet Mask     |                    |                 |              |
|      | KeepAlive           |   | LAN2            |                    |                 |              |
|      | Advance             |   | IP Address      |                    |                 |              |
|      | □ Filter            |   | Subnet Mask     |                    |                 |              |
|      | NAT/DMZ/UPNP        |   | DNS Serv        | ers (use the ISP's | dns as default) |              |
|      | Route               |   | DHCPD           |                    |                 |              |
|      |                     |   | Setup Interface | e Start IP *       | End IP *        | Lease Time * |
|      |                     |   | Lan/wifi        | 192.168.1.2        | 192.168.1.254   | 24           |
|      |                     |   |                 |                    |                 |              |
|      |                     |   |                 |                    |                 |              |
|      |                     |   |                 |                    |                 |              |
|      | <sup>w</sup> NZN    |   |                 |                    | Submit          | Reset        |
|      | Internet Management |   |                 |                    |                 |              |
|      | QoS                 |   |                 |                    |                 |              |
|      | - Destat            |   |                 |                    |                 |              |

Figure 4-3-1 LAN

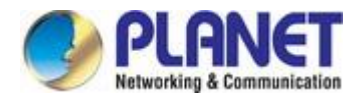

| Object                   | Description                                                                           |
|--------------------------|---------------------------------------------------------------------------------------|
| Local Interface 1 (LAN1) | Multiplex with WAN It can be used to connect with LAN if without using PPPOE          |
| IP Address               | The default setting of the IP address of the gateway LAN1 interface is 192.168.0.1    |
| Subnet Mask              | Set Subnet Mask corresponding local IP address                                        |
| Local Interface 2 (LAN2) | Used to connect with Wi-Fi and 4-port LAN                                             |
| IP Address               | The default setting of the IP address of the gateway Wi-Fi and LAN1-4 interface is    |
|                          | 192.168.1.1                                                                           |
| Subnet Mask              | Set Subnet Mask corresponding local IP address. Default setting of Subnet Mask is     |
|                          | 255.255.255.0                                                                         |
|                          | It is the domain name decoding server address, and default situation (blank) is       |
| Drimony DNS/Second DNS   | obtained from ISP when gateway dial-up is made. If customer has stable DNS server, it |
| Fillinary DNS/Second DNS | can input customer stable DNS server address, but we suggest that it is better to     |
|                          | obtain from ISP when gateway dial-up is made.                                         |

### Note:

1. Make sure all IPs connected to equipment are in the same Subnet Mask with gateway.

2. When multi units work in the same LAN, MAC address will restore to default setting after "load default setting". It is easy to make MAC address conflict with other equipment. So please revise MAC address.

3. If users input DNS server address, after dialing, please check whether DNS used by gateway can decode domain name.

4. Local interface 1 and Local interface 2 can't be in the same subnet mask

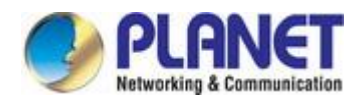

# 4.4 Wi-Fi Configuration

| -     |   | Basic                 | ~ | ✓ Wi-Fi               |        |        |                    |   |
|-------|---|-----------------------|---|-----------------------|--------|--------|--------------------|---|
| glist |   | □ WAN                 |   | 2GWireless            |        |        |                    |   |
| Ë     |   | LAN                   |   |                       |        |        |                    |   |
|       |   | □ Wi-Fi               |   | SSID                  |        |        | VCG-1500WG-LTE     |   |
|       |   | DDNS                  |   | Region                |        |        | ETSI               |   |
|       |   | KeepAlive             |   | Channel               |        |        | Auto 🗸             |   |
|       | - | > Advance             |   | Mode                  |        |        | 802.11 G/N mixed 🗸 |   |
|       |   | Filter                |   | Option                |        |        |                    |   |
|       |   | NAT/DMZ/UPNP          |   | 0.1                   |        |        |                    |   |
|       |   | Route                 |   |                       |        |        |                    |   |
|       |   | VPN                   |   |                       |        |        |                    |   |
|       |   | GRE                   |   |                       |        |        |                    |   |
|       |   | PPTP                  |   | ⊖ WFA2+5K             |        |        |                    |   |
|       |   | IPSEC/L2TP            |   |                       |        |        |                    |   |
|       |   | N2N                   |   | Safe Option (WPA-PSK) |        |        |                    |   |
|       | - | > Internet Management |   | Encryption            |        |        | TKIP 🗸             |   |
|       |   | QoS                   |   | Passphase             |        |        | 123456789          |   |
|       |   | Portal                |   | Hide SSID             |        |        |                    |   |
|       |   | Wifidog               |   |                       | Apply  | Reset  |                    | _ |
|       |   | Application Filtering |   |                       | , ppiy | 110301 |                    |   |
|       |   | Eollower              |   |                       |        |        |                    |   |

Figure 4-4-1 Wi-Fi

### The page includes the following fields:

| Object         | Description                                                                                |  |  |  |  |  |
|----------------|--------------------------------------------------------------------------------------------|--|--|--|--|--|
|                | Sign the wireless network name. It supports a maximum of 32 characters which is defailed   |  |  |  |  |  |
| SSID           | for theVCG-1500WG-LTE. We suggest revise it to avoid conflict with our company's           |  |  |  |  |  |
|                | other products.                                                                            |  |  |  |  |  |
| Region         | Display the standard which this deivce works                                               |  |  |  |  |  |
|                | Select this device working channel. It doesn't need to revise wireless channel except      |  |  |  |  |  |
| Channel        | there are interferences with other access points nearby. Priority Channel are 1,6, and 11. |  |  |  |  |  |
|                | The default setting is Auto.                                                               |  |  |  |  |  |
|                | Select mode this device will work.                                                         |  |  |  |  |  |
| Mode           | 802.11B only: Only supports 802.11B.                                                       |  |  |  |  |  |
| liiodo         | 802.11 G only: Only supports 802.11 G.                                                     |  |  |  |  |  |
|                | 802.11G/N mixed: Suppors G or N.                                                           |  |  |  |  |  |
|                | It provides None, WEP, WPA-PSK and WPA2-PSK options for Wi-Fi security.                    |  |  |  |  |  |
|                | WEP: It adopts WEP 64- or 128-bit data encryption.                                         |  |  |  |  |  |
| Ontion         | WPA-PSK: It adopts WPA-PSK standard encryption; use pre-shared key protection              |  |  |  |  |  |
| option         | access.                                                                                    |  |  |  |  |  |
|                | WPA2-PSK: It adopts WPA2-PSK standard encryption; use pre-shared key protection            |  |  |  |  |  |
|                | access. Encryption type is AES.                                                            |  |  |  |  |  |
|                | Authentication: Default is Auto; if default can't work normally, customer can choose       |  |  |  |  |  |
|                | Shared (Open system).                                                                      |  |  |  |  |  |
| WEP Encryption | Encryption: 64 bits or 128 bits                                                            |  |  |  |  |  |
|                | Passphase: WEP key customer can input by hand or adopt program that creates                |  |  |  |  |  |
|                | encryption key automatically. Customer on wireless network has to input                    |  |  |  |  |  |
|                | encryption key value correctly to make connection successfully.                            |  |  |  |  |  |

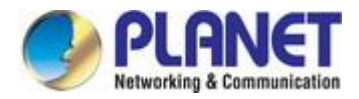

| WPA-PSK Encryption  | Encryption Mode: It supports TKIP, AES, and TKIP/AES.              |
|---------------------|--------------------------------------------------------------------|
|                     | Passphase: The length of the encryption key is 8 to 63 characters. |
| WPA2-PSK Encryption | Encryption Mode: It supports TKIP, AES, and TKIP/AES.              |
|                     | Passphase: The length of the encryption key is 8 to 63 characters. |

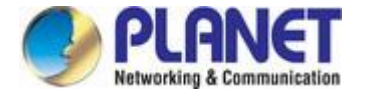

# 4.5 DHCPD Configuration

DHCP is Dynamic Host Control Protocol. It can assign IP address to computers in the LAN automatically. For customers, it is not easy to set TCP/IP protocol parameters to all LAN computers. There are IP address, subnet mask, gateway, DNS server and so on. Problems can be solved easily by using DHCP. The system default is open. If customer doesn't use DHCPD service, please close this selection.

| _    | Basic               | ~ | LAN          | l Manag     | ement            |                   |              |               |
|------|---------------------|---|--------------|-------------|------------------|-------------------|--------------|---------------|
| glis | - ■ WAN             |   |              |             |                  |                   |              |               |
| E    | - IAN               |   | LAN1         |             |                  |                   |              |               |
|      | ···· 🛛 Wi-Fi        |   | IP A         | ddress      |                  |                   |              | 192.168.0.1   |
|      | DDNS                |   | Sub          | net Mask    |                  |                   |              | 255.255.255.0 |
|      | KeepAlive           |   | LAN2         | 2           |                  |                   |              |               |
|      | Advance             |   | IP A         | ddress      |                  |                   |              | 192.168.1.1   |
|      | - IFilter           |   | Sub          | net Mask    |                  |                   |              | 255.255.255.0 |
|      | NAT/DMZ/UPNP        |   |              | DNS Serv    | ers (use the ISP | s dns as default) |              |               |
|      | Route               |   | DHC          | PD          |                  |                   |              |               |
|      | VPN                 |   | Setu         | p Interface | Start IP *       | End IP *          | Lease Time * |               |
|      | GRE                 |   | $\checkmark$ | Lan/wifi    | 192.168.1.2      | 192.168.1.254     | 24           |               |
|      | PPTP                |   |              |             |                  |                   |              |               |
|      | IPSEC/L2TP          |   |              |             |                  |                   |              |               |
|      | N2N                 |   |              |             |                  | Submit            | Depat        |               |
|      | Internet Management |   |              |             |                  | Subilit           | Reset        |               |
|      | - 00S               |   |              |             |                  |                   |              |               |
|      | Portal              |   |              |             |                  |                   |              |               |

#### Figure 4-5-1 DHCP Server

| Object           | Description                                                                           |
|------------------|---------------------------------------------------------------------------------------|
|                  | They are start and end addresses when DHCP server assigns IP automatically. After     |
| Start IP, End IP | setting IP address, internal computer received from this gateway is between these two |
|                  | addresses                                                                             |

Note:

1. DHCP start IP and end IP are a must, and they are in the same subnet with gateway, but can't include gateway local IP ; otherwise, DHCP server can't work normally.

2. Lapped DHCP servers can't be existed in the same LAN. If there are multi devices using DHCP server function in the same

LAN, it can cause IP address to unable to assign normally in the system. It needs to stop one DHCP server.

3. If PPPOE is used, don't use "local interface 1" DHCPD.

# 4.6 Dynamic Domain Name Server (DDNS) Configuration

DDNS stands for dynamic DNS, or more specifically dynamic Domain Name System. It's a service that maps internet domain names to IP addresses. It's a DDNS service that lets you access your home computer from anywhere in the world. The gateway provides DYNDNS, PLANET DDNS and Easy DDNS options.

| -      | Basic                                                                                                    | ~ | DDNS             |       |        |                                                                                     |
|--------|----------------------------------------------------------------------------------------------------|---|------------------|-------|--------|-------------------------------------------------------------------------------------|
| Enalis | WAN ULAN UVI-Fi DDNS KeepAlive Advance                                                                                      |   | Service Provider | Apply | Cancel | Disable<br>Dyndns (www.dyndns.com)<br>PLANET DDNS (www.planetddns.com)<br>Easy DDNS |
|        | <ul> <li>Filter</li> <li>NAT/DMZ/UPNP</li> <li>Route</li> <li>VPN</li> <li>GRE</li> <li>PPTP</li> <li>IPSEC/L2TP</li> </ul> |   |                  |       |        |                                                                                     |

### Figure 4-6-1 DDNS

### 4.6.1 PLANET DDNS

In order to properly configure the DDNS service function, please register a free DDNS domain name and account from PLANET DDNS first. Go to <u>http://www.plnaetddns.com</u> from the browser to do so.

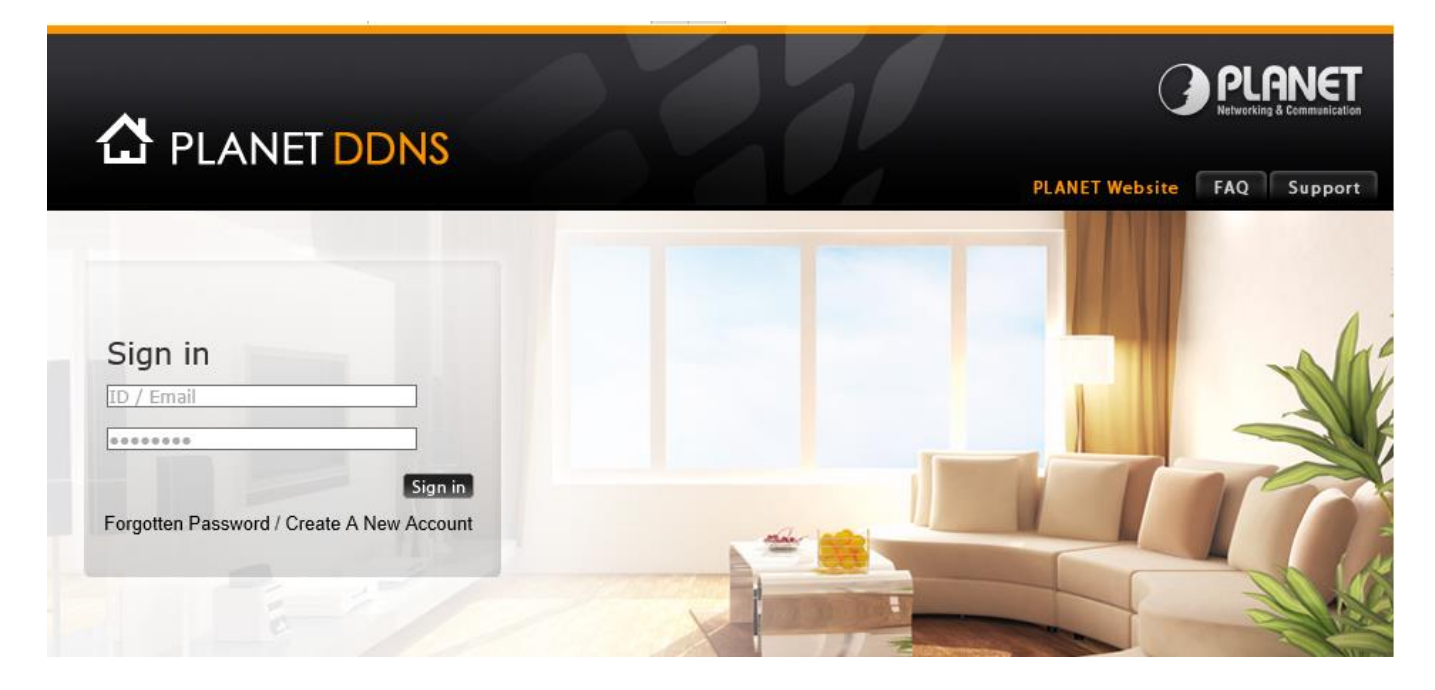

Figure 4-6-1-1 PLANETDDNS Website

Fill in the necessary fields as illustrated below. The page will check whether or not another user has used the host name you entered as soon as you click the "Submit" button. If you see the message below, it means the domain name is created successfully.

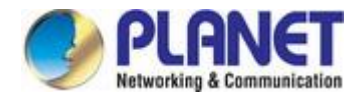

| 🔓 PL | ANET <mark>DDN</mark>                  | IS                                      |                        | PLANET Website FAQ Support                |
|------|----------------------------------------|-----------------------------------------|------------------------|-------------------------------------------|
| Home | My Devices                             | Profile                                 |                        | Welcome,<br>Simon Yeh ( <u>Sign out</u> ) |
| Ne   | W Device<br>Registered<br>Name of Your | Domain vehiclegatew<br>Device VCG-1500W | G-LTE<br>Cancel Submit |                                           |

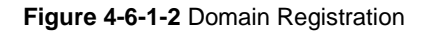

| 🔂 P         | FAQ                          | <b>ANET</b><br>ng & Communication<br>Support |                      |                        |                       |                |                   |                   |   |  |  |
|-------------|------------------------------|----------------------------------------------|----------------------|------------------------|-----------------------|----------------|-------------------|-------------------|---|--|--|
| Home        | My Devi                      | ces Pro                                      | file                 |                        |                       | We<br>Sin      | lcome,<br>10n Yeh | ( <u>Sign out</u> | 0 |  |  |
| item succes | Item successfully submitted. |                                              |                      |                        |                       |                |                   |                   |   |  |  |
|             |                              | _                                            |                      |                        |                       |                |                   |                   |   |  |  |
| U           | Add Device 📑                 |                                              |                      |                        |                       |                |                   |                   |   |  |  |
|             | No. Image                    | Your Device                                  | Registered<br>Domain | Name of<br>Your Device | Last<br>Connection IP | Ping<br>Status | Modify            | Delete            |   |  |  |
|             | 1                            |                                              | vehiclegateway       | VCG-1500WG-LTE         |                       | •              | 1                 | 1                 |   |  |  |

Figure 4-6-1-3 PLANETDDNS Domain added

Go back to the gateway's DDNS service configuration page under "Basic". Fill in the domain name you picked during the registration in the "Host Nme" field and the username/password you created in the "User ID" and "Password" filed and click "Apply" to finish

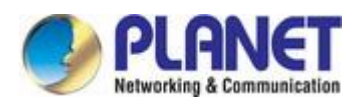

| ٩      |                                                       | Basic                                                                                | ~            | DDNS                                                                                                    |                            |                                       |                                     |
|--------|-------------------------------------------------------|--------------------------------------------------------------------------------------|--------------|----------------------------------------------------------------------------------------------------|----------------------------|---------------------------------------|-------------------------------------|
| Englis |                                                       | <ul> <li>WAN</li> <li>LAN</li> <li>Wi-Fi</li> <li>DDNS</li> <li>KeepAlive</li> </ul> |              | Service Provider<br>DDNS Host<br>User<br>Password<br>DDNS updated interval time (minutes: maximum:720, minimum:30) | PL/<br>vehi<br>sime<br>720 | ANET DDNS (www.p<br>iclegateway<br>on | lanetddns.com) V<br>.planetddns.com |
|        | Advance Advance Advance Advance Advance Route VPN VPN |                                                                                      | Apply Cancel | 120                                                                                                    |                            |                                       |                                     |
|        |                                                       | PPTP     IPSEC/L2TP     N2N     Internet Management                                  |              |                                                                                                    |                            |                                       |                                     |

Figure 4-6-1-4 PLANETDDNS Configuration

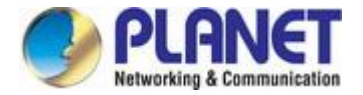

# 4.7 Keep Alive

Keeping Online function is used to check wireless gateway online status, this function checks periodically and automatically data channel between gateway and wireless network whether normal or not. If it is found to be off-line, software will re-dial automatically and intelligently, so that the device can always be online to make sure data channel smooth.

Wireless gateway supplies 4 kinds of online checking modes; customer can select one or more kinds. By default, Rule2 and Rule3 are used.

Customer inputs stable "destination IP address" and "destination address port" and regards them as the reference of online maintenance. Please kindly noted the input "destination IP address" and "destination address port" must be stable, because wireless gate is referred to this server; if this server is not stable, it will cause wireless network off-line frequently. When multi rules are used, only when all selected rules find communication line is obstructed, wireless gateway can judge whether device is off-line or not and restart connection automatically

|        | Basic                 | Keep Alive                                                                          |
|--------|-----------------------|-------------------------------------------------------------------------------------|
| nglish | WAN                   |                                                                                     |
| U U    |                       | Destination IP 1 www.google.com                                                     |
|        |                       | Destination IP 2 www.yahoo.com                                                      |
|        | KeepAlive             | Destination IP 3                                                                    |
|        | Advance               | Check Interval: (s) 30                                                              |
|        | Filter                | Check Timeout (s) 30                                                                |
|        | NAT/DMZ/UPNP          | V Pulo 2                                                                            |
|        | Route                 | Destination IP 1 vww.vahoo.com                                                      |
|        | VPN                   | Destination Port 80                                                                 |
|        | GRE GRE               | Destination IP 2                                                                    |
|        | PPTP                  | Destination Port                                                                    |
|        | IPSEC/L2TP            | Check Interval: (s) 10                                                              |
|        | Internet Management   | <b>Have</b>                                                                         |
|        |                       | Check Island (a)                                                                    |
|        | Portal                |                                                                                     |
|        | ···· · Wifidog        | Rule 4                                                                              |
|        | Application Filtering | Check Interval: (s) 60                                                              |
|        | Follower              | Check Times 3                                                                       |
|        | System                | Will start recording when there is no data transmission within a number of minutes. |
|        | Status                |                                                                                     |
|        | Wi-Fi Probe           | No Reboot                                                                           |
|        | User User             | мриу кезег                                                                          |

Figure 4-7-1 Rule and No Reboot

#### The page includes the following fields:

| Object            | Description                                                                     |
|-------------------|---------------------------------------------------------------------------------|
|                   | Wireless gateway checks destination IP address through PING (ICMP) packet       |
|                   | periodically. When the referenced destination IP address device doesn't         |
|                   | respond to PING (ICMP), wireless gateway considers communication line is        |
|                   | disconnected already, and it will release the original link, then dial-up again |
| Pula 1: DINC Mada | automatically, till communication link is smooth. So please make sure the       |
| Rule 1: PING Mode | selected IP server address is stable and on; otherwise, gateway will be judged  |
|                   | to be off-line, and make gateway on-line and off-line frequently.               |
|                   | Note: The selected destination IP address server is allowed to have PING; if    |
|                   | not allowed, the destination IP address server doesn't respond to PING, and     |
|                   | thus the gateway will be considered to be off-line, and make gateway online     |

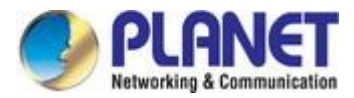

|                   | and off-line frequently.                                                          |  |  |  |  |  |
|-------------------|-----------------------------------------------------------------------------------|--|--|--|--|--|
|                   | Wireless gateway checks destination IP address and port through TCP syn           |  |  |  |  |  |
|                   | packet periodically. When the destination IP address device doesn't respond,      |  |  |  |  |  |
|                   | wireless gateway considers communication line is disconnected already.            |  |  |  |  |  |
|                   | Wireless gateway will release the original link, then dial-up again               |  |  |  |  |  |
|                   | automatically, till communication link is smooth. So please make sure the         |  |  |  |  |  |
| Rule 2: TCP Mode  | selected destination address IP server is stable and on; otherwise, gateway is    |  |  |  |  |  |
|                   | considered to be off-line, and make gateway on and off-line frequently.           |  |  |  |  |  |
|                   | Note: The selected destination IP address server is checking relevant port. If    |  |  |  |  |  |
|                   | the selected destination IP address server is not stable or off or without        |  |  |  |  |  |
|                   | checking relevant port, gateway is considered to be off-line, and make            |  |  |  |  |  |
|                   | gateway on and off-line frequently.                                               |  |  |  |  |  |
|                   | In a certain period of time, if the gateway did not receive any data package,     |  |  |  |  |  |
| Rule 3: Data Mode | then it is believed that the communication link disconnected, and it will dial-up |  |  |  |  |  |
|                   | again till communication link is smooth                                           |  |  |  |  |  |
|                   | Gateway checks online through LCP. In a certain period of time, if gateway did    |  |  |  |  |  |
|                   | not receive package, it will restart.                                             |  |  |  |  |  |
|                   | Please kindly note that the selected destination IP address server supports       |  |  |  |  |  |
|                   | PAP/CHAP verification function in order to use LCP checking. If the selected      |  |  |  |  |  |
|                   | destination IP address server is not stable or off or without supporting          |  |  |  |  |  |
|                   | PAP/CHAP verification function, gateway will consider dropped, and then it will   |  |  |  |  |  |
| Pula 4 LCP Mada   | be on-line and off-line frequently.                                               |  |  |  |  |  |
| Rule 4. LCP Mode  | Note:                                                                             |  |  |  |  |  |
|                   | 1. Make sure to select one kind of maintenance in online mode; otherwise,         |  |  |  |  |  |
|                   | gateway can't restart after dropped.                                              |  |  |  |  |  |
|                   | 2. The input destination address needs to be stable and supply corresponding      |  |  |  |  |  |
|                   | services.                                                                         |  |  |  |  |  |
|                   | 3. Keeping Online default is for public network; it needs to re-configure in      |  |  |  |  |  |
|                   | special network to avoid dropping frequently.                                     |  |  |  |  |  |
|                   | While the gateway does not connect to Internet, the watchdog function will        |  |  |  |  |  |
| No Reboot         | think the connection is disconnected and will continue to restart. You can        |  |  |  |  |  |
|                   | enable "No Reboot" to disable the watchdog funciton.                              |  |  |  |  |  |

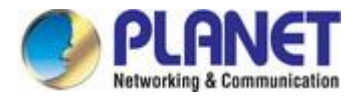

# **5. ADVANCED CONFIGURATION**

# 5.1 IP Table Filter

It is mainly used to filter wireless network data transmitting and receiving to prevent illegal and invalid data from gateway. It admits and refuses computers with LAN connected with gateway to get access to WAN, or admits and refuses WAN to get access to LAN connected with gateway.

| E       | Basic                                                                                                    | ~ | Filter              |              |                                                                |                                      |                    |                    |           |            |        |
|---------|----------------------------------------------------------------------------------------------------|---|---------------------|--------------|----------------------------------------------------------------|--------------------------------------|--------------------|--------------------|-----------|------------|--------|
| Englist | - UWAN<br>- LAN<br>- Wi-Fi<br>- DDNS                                                                        |   | Client IP<br>Policy | Filter Setup | MAC Address<br>Discard<br>Apply                                | Filtering Setup<br>led packets match | es following rules | ~                  |           |            |        |
|         | KeepAlive                                                                                                   |   | # Name              | LAN IP       | LAN Ports                                                      | WAN IP                               | WAN Ports          | Protocol           | Direction | Interface  | Edit   |
|         | Advance  Ifiler  Advance  Ifiler  Ant/DMZ/UPNP  Route  VPN  GRE  PPTP  IPSEC/L2TP  N2N  Internet Management |   |                     |              | Name<br>LAN IP<br>WAN IP<br>Protocol<br>Direction<br>Interface | Add                                  | → Mod              | fy<br>[0-9.a-zA-Z] |           | Select All | Delete |
|         | QoS                                                                                                    |   |                     |              | Sublint                                                        | Rese                                 | L                  |                    |           |            |        |
|         | Portal                                                                                                    |   | # Name              |              | MAC                                                            |                                      |                    |                    |           |            |        |
|         | Application Filtering     Follower                                                                          |   |                     |              | Name                                                           |                                      |                    |                    |           | Select All | Delete |
|         | System Status Wi-Fi Probe User                                                                              |   |                     |              | MAC                                                            |                                      |                    |                    |           |            |        |

Figure 5-1-1 Filter

| Object                                               | Description                                                                                                    |
|------------------------------------------------------|----------------------------------------------------------------------------------------------------|
| Filter Mode                                          | Client IP filtering and MAC address filtering Client can select according to their actual need.                    |
| Client IP Filtering                                  | Filter data according to IP address based on appointed policy to admit or prevent corresponding IP address data.   |
| MAC Filtering                                        | Filter data according to MAC address based on appointed policy to admit or prevent corresponding MAC address data. |
| Running Rules                                        | This device has two kinds of running rules.                                                                        |
| Discard matching<br>following rule data<br>packets   | Data packets complied to the following rules are not allowed to go through; other data packets can go through.     |
| Receiving matching<br>following rule data<br>packets | Only receives data packets complied to the following rule; others are discarded.                                   |

### The page includes the following fields:

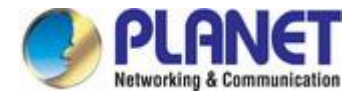

### 5.1.1 IP Filter Rule Configuration

To realize IP address filtering rules by appointing, revising and deleting.

| Object    | Description                                                                              |
|-----------|------------------------------------------------------------------------------------------|
| Rule Name | It is limited to use characters 0-9, a-z, and A-Z. Repeating the name is not possible.   |
| LAN IP    | The gateway connected LAN IP address                                                     |
| LAN Ports | The valid value of the LAN IP host address is 0~65535; please input from small to large. |
| WAN IP    | Data packet destination IP address.                                                      |
| WAN Ports | The valid vaue of the data packet destination ports is 0~65535; please input from small  |
| WAN FOILS | to large.                                                                                |
|           | There are 3 types of the data packet protocols:                                          |
| Protocol  | ALL: All types of data packets.                                                          |
| FIOLOCOI  | TCP: All TCP packets.                                                                    |
|           | UDP: All UDP packets.                                                                    |
|           | The data packet direction is used to decide which one is the original address. There are |
|           | 3 types:                                                                                 |
| Direction | IN: From outside network to gateway.                                                     |
|           | OUT: Transmit from gateway LAN.                                                          |
|           | IN/OUT: Include IN and OUT                                                               |
| Interface | Data packet goes through interface, such as br0, PPP0 and so on.                         |

Example 1 of IP addresses filtering:

1. If select "start client IP address filtering"

2. Running rules selection: "discard packets matching following rules"; click "Apply" to save running rule. Instructions: If "discard packets matching following rules" is selected, default rule is: wireless gateway allows all data to go through, but does not allow data packet to go through.

| 4      | KeepAlive                         | ~ | Filter           |              |                     |                                      |                    |          |           |            |        |
|--------|-----------------------------------|---|------------------|--------------|---------------------|--------------------------------------|--------------------|----------|-----------|------------|--------|
| Englis | Advance Filter NAT/DMZ/UPNP Route |   | Client IP Policy | Filter Setup | MAC Address Discarc | Filtering Setup<br>ded packets match | es following rules | ~        |           |            |        |
|        | VPN                               |   | # Name           | LAN IP       | LAN Ports           | WAN IP                               | WAN Ports          | Protocol | Direction | Interface  | Edit   |
|        | GRE                               |   |                  |              |                     |                                      |                    |          |           | Select All | Delete |
|        | IPSEC/L2TP                        |   |                  |              | ۲                   | Add                                  | <u>О Мо</u>        | dify     |           |            |        |

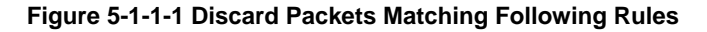

3. Input parameters in IP rule.

This example parameter is:

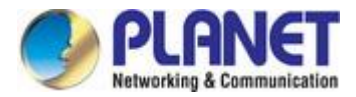

Name: enableipfilter01

LAN IP: 192.168.1.23

WAN IP: 121.204.201.13

Protocol: all

Direction: IN

Interface: PPP0

4. Explanation and Introduction

After this rule is built, gateway will start IP address filtering function. According to running rule "Discard packet matching following rule", gateway discards all protocol data packets (select "ALL") from WAN "121.204.201.13" (select "IN" direction) in PPP0 interface (select "PPP0" interface), but other IP address data packets don't comply to this rule that can come and go normally.

| -     | Basic               | ~ | Filter    |               |             |                  |                    |              |           |            |        |
|-------|---------------------|---|-----------|---------------|-------------|------------------|--------------------|--------------|-----------|------------|--------|
| nglis | WAN                 |   | Client IF | PFilter Setup | MAC Address | Filtering Setup  |                    |              |           |            |        |
| ш     | IAN                 |   | Policy    |               | Discard     | ed packets match | es following rules | ~            |           |            |        |
|       | • • Wi-Fi           |   |           |               | Apply       |                  |                    |              |           |            |        |
|       | DDNS                |   |           |               |             |                  |                    |              |           |            |        |
|       | KeepAlive           |   | # Name    | LAN IP        | LAN Ports   | WAN IP           | WAN Ports          | Protocol     | Direction | Interface  | Edit   |
|       | Advance             |   |           |               |             |                  |                    |              |           | Select All | Delete |
|       | - Filter            |   |           |               |             |                  |                    |              |           |            |        |
|       | NAT/DMZ/UPNP        |   |           |               | ۲           | Add              |                    | lifv         |           |            |        |
|       | Route               |   |           |               | Name        |                  | enablefilter01     | [0-9.a-zA-Z] |           |            |        |
|       | VPN                 |   |           |               | LAN IP      |                  | 192.168.1.23       |              |           |            |        |
|       | GRE                 |   |           |               | WAN IP      |                  | 121.204.201.13     |              |           |            |        |
|       | PPTP                |   |           |               | Protocol    |                  | All 🗸              |              |           |            |        |
|       | IPSEC/L2TP          |   |           |               | Direction   |                  | In 🗸               |              |           |            |        |
|       | □ N2N               |   |           |               | Interface   |                  | ppp0 🗸             |              |           |            |        |
|       | Internet Management |   |           |               | Cubmit      | Deep             | •                  |              |           |            |        |
|       | - QoS               |   |           |               | Subinit     | Rese             | L                  |              |           |            |        |
|       |                     |   |           |               |             |                  |                    |              |           |            |        |

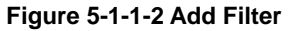

Example 2 of IP addresses filtering:

1. select "setup client IP filter"

2. Running rule: "receive packet matches following rules"; click "Apply" to save.

Instructions: If "receive packet matches following rules" is selected, default rule is: Gateway forbids all data packet to go through except data packet of picture.

#### Filter

| ✓ Client IP Filter Setup | MAC Address Filtering Setup |                                         |   |  |  |
|--------------------------|-----------------------------|-----------------------------------------|---|--|--|
| Policy                   |                             | Received packet matches following rules | ~ |  |  |
|                          |                             | Apply                                   |   |  |  |

Figure 5-1-1-3 Received Packet Matches Following Rules

3. Input parameters in IP rule.

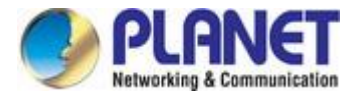

This example parameter: Name: enableipfilter02 LAN IP: 192.168.1.23 WAN IP: 121.204.201.13 Protocol: all Direction: IN/OUT Interface: PPP0

Click "Submit" to save.

#### 4、Explanation and Instruction

After this rule is built, gateway will start IP address filtering function. According to running rule "Receive packet matching following rule", gateway forbids all data packet to go through, but only allows protocol data packets (select "ALL") from WAN "121.204.201.13" (select "IN/OUT" direction) to go through PPPO interface (select PPPO interface). Usually this rule shields invalid IP address to go through gateway, can reduce data flow, or as bank application, can shield other IP addresses to access to bank IP address to realize filtering function and reduce data flow.

#### Filter

| Client IP<br>Policy | Filter Setup | MAC Address Filt<br>Received p<br>Apply                        | ering Setup<br>backet matches | following rules                                                                          | ~                    |           |            |        |
|---------------------|--------------|----------------------------------------------------------------|-------------------------------|------------------------------------------------------------------------------------------|----------------------|-----------|------------|--------|
| # Name              | LAN IP       | LAN Ports                                                      | WAN IP                        | WAN Ports                                                                                | Protocol             | Direction | Interface  | Edit   |
|                     |              |                                                                |                               |                                                                                          |                      |           | Select All | Delete |
|                     |              | Name<br>LAN IP<br>WAN IP<br>Protocol<br>Direction<br>Interface | dd<br>Rese                    | ○ Mod<br>enablefilter02<br>192.168.1.23<br>121.204.201.13<br>All ♥<br>In/Out ♥<br>PPP0 ♥ | lify<br>[0-9.a-zA-Z] |           |            |        |

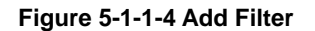

### 5.1.2 MAC Filter Configuration

| Object    | Description                                                                                |
|-----------|--------------------------------------------------------------------------------------------|
| Rule Name | It is limited to use characters 0-9, a-z and A-Z. Repeating the same name is not possible. |
| MAC       | Block or permit device MAC address; input format is "00:12:23:34:45:56"                    |

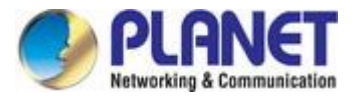

Example 1:

- 1、 If select "setup MAC address filtering"
- 2、Running rule select: "discard packet matching following fule "
- 3、Input "00:00:23:34:45:56" in MAC.

So gateway will discard all data packets of the MAC address "00:00:23:34:45:56", meanwhile it permits all data packets whose MAC address is not "00:00:23:34:45:56" to go through.

Example 2:

- 1、 If select "setup MAC address filtering"
- 2. Running rule select: "receive packet matching following fule"
- 3、Input "00:00:23:34:45:56" in MAC.

So gateway only receives data packet whose MAC address is "00:00:23:34:45:56", and discard all other data packets whose MAC address is not "00:00:23:34:45:56".

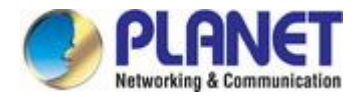

# 5.2 NAT/DMZ Configuration

NAT (Network Address Translation) is a technology which translates LAN IP address into a legal network IP through different ports.

| asic                        | NAT         |                                                                                                    |        |                |              |          |            |   |
|-----------------------------|-------------|----------------------------------------------------------------------------------------------------|--------|----------------|--------------|----------|------------|---|
| WAN                         | # Rule Name | WAN Start Port                                                                                                    | LAN IP | LAN Start Port | Port NO.     | Protocol | Interface  | E |
| UAN<br>Wi-Fi                |             |                                                                                                    |        |                |              |          | Select All |   |
| DDNS                        |             |                                                                                                    |        |                |              |          |            |   |
| KeepAlive                   |             | Ade     Ade     Ad     Ad     Ad | d      | O Modi         | fy           |          |            |   |
| Advance                     |             | WAN Start Port                                                                                                    |        | 1              | [0-9.d-2A-2] |          |            |   |
| - Ifilter                   |             | LAN IP                                                                                                    |        |                |              |          |            |   |
| NAT/DMZ/UPNP<br>R Deute     |             | LAN Start Port                                                                                                    |        | 1              |              |          |            |   |
|                             |             | Port NO.                                                                                                    |        |                |              |          |            |   |
| GRE                         |             | FIOLOCOI                                                                                                    |        | TCF/ODF ¥      |              |          |            |   |
| PPTP                        |             | Interface                                                                                                    |        | WAN 🗸          |              |          |            |   |
| IPSEC/L2TP                  |             |                                                                                                    |        | <b>D</b>       |              |          |            |   |
| N2N                         |             | Submit                                                                                                    |        | Reset          |              |          |            |   |
| Internet Management         |             |                                                                                                    |        |                |              |          |            |   |
| QoS                         |             |                                                                                                    |        |                |              |          |            |   |
| <ul> <li>Wifidoq</li> </ul> |             | Apply                                                                                                    | R      | leset          |              |          |            |   |
| Application Filtering       |             |                                                                                                    |        |                |              |          |            |   |
| Follower                    | UPNP Enable | Apply                                                                                                    | R      | eset           |              |          |            |   |
| System                      |             | 74293                                                                                                    |        |                |              |          |            |   |

#### Mode 1: NAT

According to the appointed rule, it can translate data from WAN into an appointed LAN IP address or port.

| Object         | Description                                                                                                    |
|----------------|----------------------------------------------------------------------------------------------------|
| Rule Name      | It is limited to use characters 0-9, a-z and A-Z. Repeating the same name is not possible.                                                                                                    |
| WAN Start Port | WAN data packet TCP/UDP start port value.                                                                                                    |
| LAN IP         | The translated LAN IP address                                                                                                    |
| LAN Start Port | LAN computer start port                                                                                                    |
| Port Number    | Several continuous ports from start port. For example, start port is 5001, and port<br>number is 5, so translate WAN 5001,5002,5003,5004,5005 into LAN computer<br>192.168.1.9 port 5001,5002,5003,5004,5005 |
| Protocol       | TCP/UDP, TCP, UDP                                                                                                    |

#### Mode 2: DMZ

Expose one LAN computer to Internet completely to realize bi-directional communication. It needs to set this computer to be virtual server (DMZ host computer). When there is WAN user visiting this virtual server translated public address, device will transmit data packet to this virtual server directly. If one PC of wireless gateway LAN wants to communicate with internet, this can be finished quickly by starting DMZ.

| Object | Description                                                                                     |
|--------|-------------------------------------------------------------------------------------------------|
| DMZ    | Set form is to select "Start DMZ" directly, then input virtual server IP in the IP address bar. |

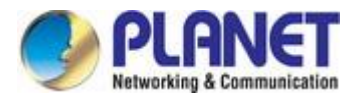

Click "Apply"to save.

# **5.3 Router Configuration**

Setup system static router setting and display system router information. System default router is to send all data to public internet. If user wants to visit an appointed network, please add router by hand.

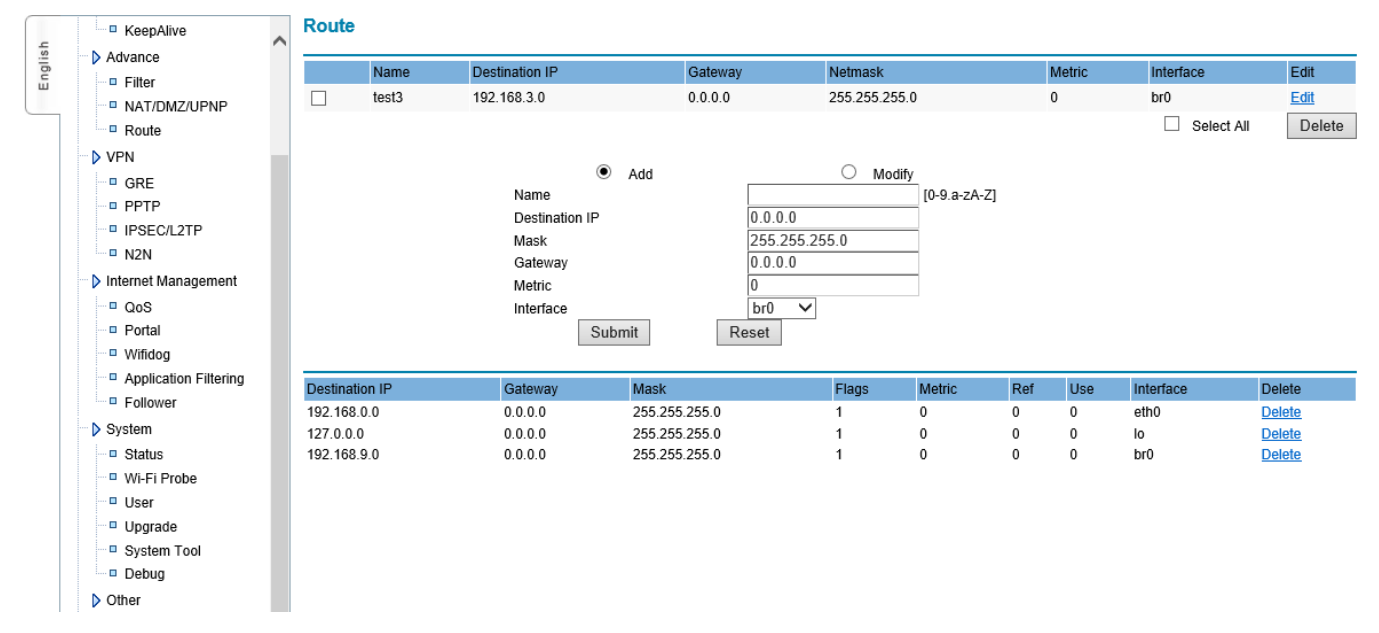

### Figure 5-3-1 Route

| Object                 | Description                                                                                |
|------------------------|--------------------------------------------------------------------------------------------|
| Name                   | It is limited to use characters 0-9, a-z and A-Z. Repeating the same name is not possible. |
| Destination IP address | Router destination IP can be host IP address, and also can be IP segment.                  |
| Subpot Mask            | The added subnet, if it is the host IP address, please input                               |
|                        | 255.255.255                                                                                |
| Gateway IP address     | The next IP of the added router, if gateway is not needed, can be"0.0.0.0"                 |
| Metric                 | Default is 0                                                                               |
| Interface              | System interface                                                                           |

Note: If router can't be added successfully (add rules successfully, but router information didn't display), please confirm NSID whether to comply to requirements or not.

Gateway router configuration example:

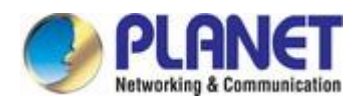

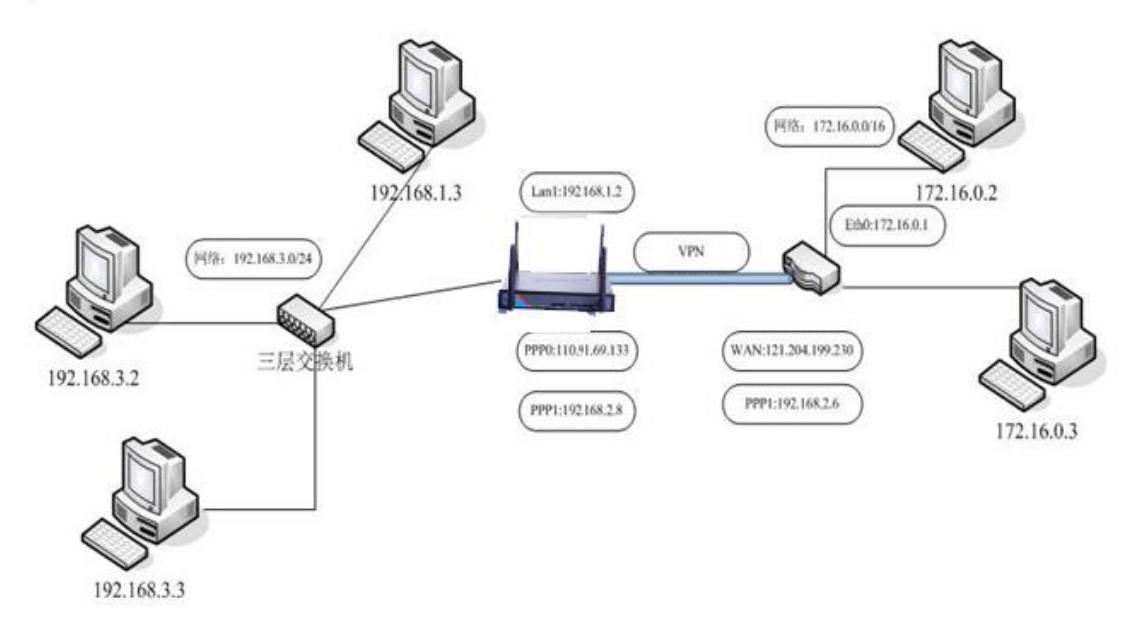

#### Figure 5-3-2 Topology

Introduction: There are three 192.168.1.0/24, 192.168.3.0/24, 192.168.2.0/24 networks.

192.168.1.2 is the gateway Ethernet LAN1-4 IP address.

110.91.69.133 is the ISP assigned PPP0 IP address when gateway dial-up is made.

192.168.2.8 is the occurred PPP1 tunnel IP address when gateway connects with server to build VPN tunnel.

172.16.0.1 is the VPN server ETH0 IP.

121.204.199.230 is the VPN server public IP.

192.168.2.6 is the occurred tunnel0 IP address when VPN server and wireless gateway built the VPN tunnel.

If computer with IP 172.16.0.2 wants to visit computer with IP 192.168.3.2, it needs to add one routing on VPN server to visit 192.168.3.0/24 network. As for this adding step, please read our routing configuration user manual or contact with our technical engineers. After adding server gateway, it needs to add two routing on wireless gateway at the same time. One routing is from WAN data packets to 192.168.3.0/24 computer, the other routing is from 192.168.3.0/24 LAN computer to W172.16.0.0/16. The following is the introduction of gateway added configuration. Please add the following rules from "routing" of gateway under "advanced configuration".

| ۲              | Add    | C Modify      |              |  |  |
|----------------|--------|---------------|--------------|--|--|
| Name           |        | test3         | [0-9.a-zA-Z] |  |  |
| Destination IP |        | 192.168.3.0   |              |  |  |
| Mask           |        | 255.255.255.0 |              |  |  |
| Gateway        |        | 0.0.0.0       |              |  |  |
| Metric         |        | 0             |              |  |  |
| Interface      |        | br0 🖌         |              |  |  |
|                | Submit | Reset         |              |  |  |

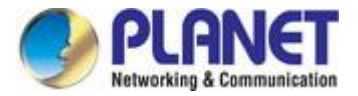

#### Figure 5-3-3 Add Route

192.168.3.0 connects with gateway LAN1-4, so interface needs to select br0. This function is to send data of gateway destination IP address 192.168.3.0/24 from outside to br0 interface to realize sending data packet to 192.168.3.0.

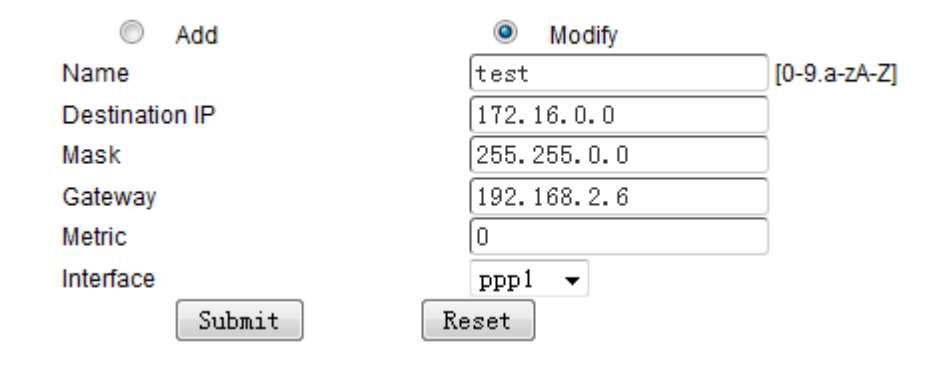

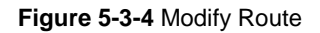

This routing function is: data packet sent to wireless gateway, if destination IP address is 172.16.0.0/24; it transmits this data packet to PPP1 interface, meanwhile, this data packet gateway IP is 192.168.2.6. So through this routing, wireless gateway sends data packet to PPP1 directly when receiving data packet of destination IP 172.16.0.0/24, then arrive server 192.168.2.6, then transmits data packet to 172.16.0.0/24 through server's router to finish all routing work of data packets.

| ● 基本配置                                                             | 路由表            |                                                                                                    |                                                          |               |             |     |     |           |               |
|--------------------------------------------------------------------|----------------|----------------------------------------------------------------------------------------------------|----------------------------------------------------------|---------------|-------------|-----|-----|-----------|---------------|
| 校<br>世<br>地<br>本<br>MAN配置<br>地<br>本<br>本<br>AN配置                   | 名称             | 目的IP地址                                                                                                    | 网关IP地址                                                   | 子网掩码          |             |     | 度量  | 接口        | 编辑            |
| ☞ → 动态域名解析                                                         | 🔲 test3        | 192.168.3.0                                                                                                    | 0.0.0.0                                                  | 255.255.255.0 | )           |     | 0   | eth0      | Edit          |
| 🦷 在线保持                                                             | 🔲 test         | 172.16.0.0                                                                                                    | 192.168.2.6                                              | 255.255.0.0   |             |     | 0   | ppp1      | Edit          |
| g<br>g<br>g<br>g<br>g<br>g<br>g<br>g<br>g<br>g<br>g<br>g<br>g<br>g |                | <ul> <li>添加</li> <li>名称</li> <li>目的IP地址</li> <li>子咧咧咧</li> <li>网关IP地址</li> <li>度量</li> <li>接口</li> <li>握交</li> </ul> | ● 修<br>0.0.0.0<br>255,255<br>0.0.0.0<br>0<br>pp1 →<br>重置 | \$7(0         | )-9.a-zA-Z] |     |     | Select AL | 上   删除_       |
| ─────────────────────────────────────                              | Destination IP | Gateway                                                                                                    | Mask                                                     | Flags         | Metric      | Ref | Use | Interface | Delete        |
| 洲 时间管理                                                             | 115.168.76.97  | 0.0.0.0                                                                                                    | 255.255.255.255                                          | 5             | 0           | 0   | 0   | ppp0      | Delete        |
| - 源 用户管理                                                           | 192.168.2.6    | 0.0.0.0                                                                                                    | 255.255.255.255                                          | 5             | 0           | 0   | 0   | ppp1      | Delete        |
| 🦷 软件升级                                                             | 192.168.3.0    | 0.0.0.0                                                                                                    | 255.255.255.0                                            | 1             | 0           | 0   | 0   | eth0      | Delete        |
| - 源 系统调试                                                           | 192.168.2.0    | 192.168.2.6                                                                                                    | 255.255.255.0                                            | 3             | 0           | 0   | 0   | ppp1      | Delete        |
|                                                                    | 192.168.1.0    | 0.0.0.0                                                                                                    | 255.255.255.0                                            | 1             | 0           | 0   | 0   | eth0      | Delete        |
|                                                                    | 127.0.0.0      | 0.0.0.0                                                                                                    | 255.255.255.0                                            | 1             | 0           | 0   | 0   | lo        | Delete        |
| - 🕅 DTU                                                            | 172.16.0.0     | 192.168.2.6                                                                                                    | 255.255.0.0                                              | 3             | 0           | 0   | 0   | ppp1      | Delete        |
| ─────────────────────────────────────                              | 0.0.0.0        | 0.0.0.0                                                                                                    | 0.0.0.0                                                  | 1             | 0           | 0   | 0   | ppp0      | <u>Delete</u> |

Figure 5-3-5 Routing Table

# **5.4 VPN Configuration**

### 5.4.1 GRE

GRE is VPN (Virtual Private Network ) third tunnel protocol, that is to adopt Tunnel technology among protocols.

| ÷     | Basic               | ~ | GRE  |        |               |                   |           |            |        |
|-------|---------------------|---|------|--------|---------------|-------------------|-----------|------------|--------|
| nglis | WAN                 |   | Name | Remote | Remote Subnet | Interface Address | Local WAN | MTU        | Edit   |
| ш     |                     |   |      |        |               |                   |           | Select All | Delete |
|       | DDNS                |   |      |        |               | O M. 44           |           |            |        |
|       | KeepAlive           |   |      |        | Name          | [0-9.a-zA-2       | 2         |            |        |
|       | Advance             |   |      |        | Remote IP     |                   |           |            |        |
|       | Filter              |   |      |        | Remote Subnet |                   |           |            |        |
|       | NAT/DMZ/UPNP        |   |      |        | Local IP      |                   |           |            |        |
|       | Route               |   |      |        | Local WAN     |                   |           |            |        |
|       | VPN                 |   |      |        | MTU           | 1450              |           |            |        |
|       | GRE                 |   |      |        |               |                   |           |            |        |
|       | PPTP                |   |      |        | Submit        | Poset             |           |            |        |
|       | IPSEC/L2TP          |   |      |        | Sublinit      | Reset             |           |            |        |
|       | N2N                 |   |      |        |               |                   |           |            |        |
|       | Internet Management |   |      |        |               |                   |           |            |        |

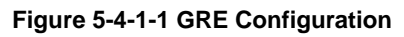

( Note: first to ensure that both ends of the established GRE can obtain the public IP address by dialing. )

| Object               | Description                                                                                |
|----------------------|--------------------------------------------------------------------------------------------|
| Name                 | It is limited to use characters 0-9, a-z and A-Z. Repeating the same name is not possible. |
| Remote IP            | Remote public network IP                                                                   |
| Remote Subnet        | Format is 192.168.1.0/24.                                                                  |
| Interface IP address | The appointed virtual interface IP address.                                                |
| Local WAN IP         | IP address is used to create tunnel, if it is blank, it means to use WAN IP address.       |
| МТU                  | The maximum data packets which can go through tunnel.                                      |

### 5.4.2 PPTP

GRE is VPN (Virtual Private Network ) third tunnel protocol, that is to adopt Tunnel technology among protocols.

| _       | Basic                            |                                                   |                                                                             |   |
|---------|----------------------------------|---------------------------------------------------|-----------------------------------------------------------------------------|---|
| English |                                  | Server<br>Remote Subnet<br>Remote Mask            |                                                                             | * |
|         | DDNS<br>KeepAlive                | User * Password *                                 | Protocol         MPPE           Any         NoMppe         V                |   |
|         | Filter     NAT/DMZ/UPNP          | Add Default Route                                 | □ NAT                                                                       |   |
|         | Route   Route    Route     Route | Specify Local IP Specify Peer IP Other Parameters | Tunnel Check Interval: s       Tunnel Check Times         Apply       Reset |   |

Figure 5-4-2-1 PPTP Configuration

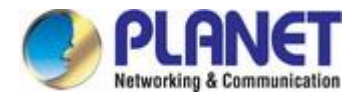

| Object                                                  | Description                                                                                                    |
|---------------------------------------------------------|----------------------------------------------------------------------------------------------------|
| Server IP                                               | Server IP or domain name                                                                                                    |
| Remote Subnet, Remote<br>Subnet Mask                    | Server LAN information                                                                                                    |
| Username/Password                                       | User name and password connected to server                                                                                                    |
| Protocol                                                | PPTP finishes ppp password validation format. There is the following authentication way                                                                                                    |
| Рар                                                     | Adopt Pap, which user name and password are plain text transmitted, and the safety level is low.                                                                                                    |
| Chap                                                    | adopt Chap<br>MS-Chap: adopt MS-Chap.<br>MS-Chap-V2: adopt MS-Chap-V2                                                                                                    |
| Any                                                     | Can adopt any one of above mentioned 4 kinds, if there is no special situation, please adopt this one.                                                                                                    |
| МРРЕ                                                    | No Mppe: Don't supply MPPE encryption<br>Mppe (40/128): Supply MPPE function, support MPPE40 and MPPE128 encryption way<br>Mppe-Stateful: Supply MPPE stateful encryption                                                                 |
| Add default route                                       | If this function is used, all data visited this device will send to PPTP tunnel. Under this situation, computer host of this device can only visit VPN network.                                                                           |
| Other parameters                                        | Don't need to input usually except service requested special negotiation parameters.                                                                                                    |
| Specify Local IP /Specify<br>Peer IP                    | If server allows, this device requests from server to specify local IP when ppp link is established. If server is assigned, it fails to establish tunnel.                                                                                 |
| Tunnel check interval<br>(second)/Tunnel check<br>times | Once tunnel is established, device can send interval LCP packets to check the link. If checking times fail, device will disconnect automatically and restart to connect.                                                                  |
| Other parameters                                        | It will be used when special parameters are needed to establish link. It doesn't need to input usually, except for the services with special negotiation parameters. Parameter format is: novj; novjcomp, use ";" to separate parameters. |

Note: If "default route" is enabled, all data packets will be sent to VPN server, that means equipment can't visit public network. Please revise "keeping online" parameters according to actual situation. Otherwise, it will be off-line frequently.

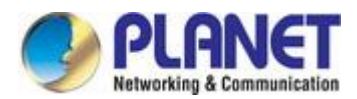

# 5.4.3 IPSEC

| Basic                                          | IPSec                                                                                                    | _ |
|------------------------------------------------|----------------------------------------------------------------------------------------------------|---|
| WAN<br>U LAN<br>U Wi-Fi<br>DDNS<br>KeenAlive   | Connection Mode     Initiative        Remote Address     *       Transport Mode     Transport        Local Endpoint Type     Network-To-Network      |   |
| Advance Filter NAT/DMZ/UPNP                    | #         Subnet *         Nexthop IP         IPSec Port         IPSec Identity           Remote                                                     |   |
| □ Route                                        | Phase 1                                                                                                    |   |
| GRE     PPTP     IPSEC/L2TP     N2N            | Work Mode Main V Perfect Forward Secrecy(PFS) Debug Enable NAT Traversal                                                                             |   |
| Internet Management     QoS     Portal         | Authentication     Cipher     Hash     DHgroup     SA Lifetime : s       Pre-shared Key     3DES     SHA1     Group2 (modp1024)     86400       Key: |   |
| Wifidog     Application Filtering     Follower | Phase 2<br>DHgroup Group2 (modp1024) V                                                                                                    |   |
| System                                         | Cipher     Hash     SA Lifetime : s       3DES     SHA1     28800                                                                                    |   |
| Wi-Fi Probe                                    | Other                                                                                                    |   |

### Figure 5-4-3-1 iPSec Configuration

| Object              | Description                                                                                |
|---------------------|--------------------------------------------------------------------------------------------|
| Connection Mode     | Initiative Mode: Initiate connection from this side                                        |
| Connection Mode     | Passive Mode: Wait for remote side connection                                              |
| Remote Address      | Server IP or domain name (compulsive to input)                                             |
|                     | Transport Mode: usually used when gateway connects server                                  |
| Transport Mode      | Tunnel Mode: usually used when establishing tunnel between two gateways                    |
|                     | Pass-through Mode: allow IPSec protocol to pass through                                    |
|                     | Network-to-Network: used communication between equipment of gateway and                    |
|                     | equipment of server                                                                        |
|                     | Road Warrior: connect to server as mobile clients end                                      |
|                     | Subnet: It is subnet of both sides when working mode is Network-To-Network                 |
| Logal Endpoint Type | Next-hop IP: When device is in LAN, then this IP is the IP address of gateway that the     |
| Local Endpoint Type | device points to                                                                           |
|                     | IPSec Port: when starts L2tp at the same time, L2tp monitor port and L2tp default port is  |
|                     | 1701                                                                                       |
|                     | IPSec Identity: the identification supplied to the opposite side when connects             |
|                     | negotiation                                                                                |
|                     | If IPsec SA through consultation is established in the first stage, IPSec service for data |
| Dhase 1             | communication will be supplied.                                                            |
| FIIdSE I            | Work Mode: Main and Aggressive mode                                                        |
|                     | PFS: Precise forwarding secrecy. Avoid affecting the whole communication system            |

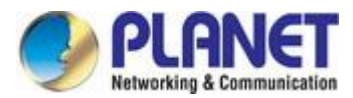

|          | when single key leaks                                                                     |
|----------|-------------------------------------------------------------------------------------------|
|          | Debug: Enable debug information                                                           |
|          | NAT Traversal: If this gateway doesn't connect with public network directly, but transmit |
|          | through IP original address, please use "NAT Traversal"                                   |
|          | Authentication: Pre-shared Key mode and Certificates X509 mode                            |
|          | Cipher: DES, 3DES, AES and AES128                                                         |
|          | Hash: SHA1 and MD5                                                                        |
|          | DH group: Group1, Group2, Group5, Group14, Group15, Group16, Group17 and                  |
|          | Group18                                                                                   |
|          | SA lifetime (s): phase negotiation valid time                                             |
|          | <b>Key</b> : when Pre-shared Key <sup>,</sup> it is shared key                            |
|          | Phase 2 is protected by phase 1, any message that was not protected by phase 1, SA        |
|          | will be refused. In phase 2, negotiate the communication protocol fast, changing secret   |
|          | key and establish communication.                                                          |
|          | DH group: Group1, Group2, Group5, Group14, Group15, Group16, Group17 and                  |
| Phase 2  | Group18                                                                                   |
| Flidse 2 | Lifetime (s): Phase negotiation valid time                                                |
|          | Cipher: DES, 3DES, AES and AES128                                                         |
|          | Hash: SHA1 and MD5                                                                        |
|          | <b>DPS Timeout</b> : the default time of dps timeout is 120s                              |
|          | IPComp: IP Payload Compression Protocol                                                   |

## 5.4.4 L2TP

L2TP (Layer 2 Tunneling Protocol), the Layer 2 channel protocol, is one kind of VPDN technology, used to the send layer data channel transmission. That is, encapsulating the second data unit, such as point-to-point protocol (PPP) data unit, into IP or UDP load to go through switch network (such as internet) successfully, then arrive.

| ٩      | Basic                                                          | ^ |                                                   |                 |             |            |                 |         |  |
|--------|----------------------------------------------------------------|---|---------------------------------------------------|-----------------|-------------|------------|-----------------|---------|--|
| Englis | UAN<br>LAN<br>Wi-Fi<br>DDNS                                    |   | ☑ L2TP                                            |                 | Apply       | R          | eset            |         |  |
|        | <ul> <li>KeepAlive</li> <li>Advance</li> <li>Filter</li> </ul> |   | Server Address<br>Remote Subnet<br>Remote Netmask |                 |             |            |                 |         |  |
|        | NAT/DMZ/UPNP                                                   |   | User*                                             | Password*       | Protocol    |            | MPPE            |         |  |
|        | Route                                                          |   |                                                   |                 | Any         | ~          | NoMppe          | $\sim$  |  |
|        | VPN                                                            |   |                                                   |                 |             |            |                 |         |  |
|        | GRE                                                            |   | Tunnel ID                                         | Tunnel Pwd      |             |            |                 |         |  |
|        | PPTP                                                           |   |                                                   |                 |             |            |                 |         |  |
|        | IPSEC/L2TP                                                     |   | Default Route                                     |                 | □ NAT       |            |                 |         |  |
|        | N2N                                                            |   | Othora                                            |                 |             |            |                 |         |  |
|        | Internet Management                                            | t | Others                                            |                 |             |            |                 |         |  |
|        | 00S                                                            |   | Specify Local IP                                  | Specify Peer IP | Tunnel Cheo | ck Interva | : s Tunnel Chec | k Times |  |
|        | Portal                                                         |   |                                                   |                 |             |            |                 |         |  |
|        | Wifidoa                                                        |   | Other Parameters                                  |                 |             |            |                 |         |  |
|        | Application Filterin                                           | a |                                                   |                 |             |            |                 |         |  |
|        | Follower                                                       | 3 |                                                   |                 |             |            |                 |         |  |
|        | System                                                         |   |                                                   |                 | Apply       | R          | eset            |         |  |

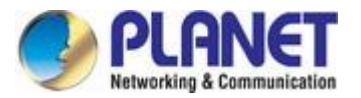

### Figure 5-4-4-1 L2TP Configuration

| Object                | Description                       |  |  |  |
|-----------------------|-----------------------------------|--|--|--|
| Server Address        | Server IP or domain name          |  |  |  |
| Remote Subnet, Remote | Subnet information of server side |  |  |  |
| Subnet Mask           |                                   |  |  |  |
| Username/Password     | LAC account and password          |  |  |  |
| Tunnel ID/            |                                   |  |  |  |
| Tunnel Password       | LNS account and password          |  |  |  |

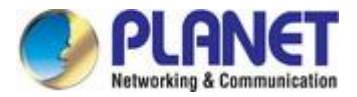

# 6. System Management

# 6.1 Time Management

- -

Manage the real-time clock of this device, supporting hand-setting and network time synchronization.

|                                                      |                                                                         | Time        |                    |                  |                                |  |  |
|------------------------------------------------------|-------------------------------------------------------------------------|-------------|--------------------|------------------|--------------------------------|--|--|
| <ul> <li>KeepAlive</li> <li>Advance</li> </ul>       |                                                                         | System Time |                    |                  | Friday 2018-10-05 10:31:35 UTC |  |  |
| Filter     NAT/DMZ/UPNP                              |                                                                         | Manually    | 2001 🗸 - 01 🗸 - 01 | ✔ 00 : 00 : 00   |                                |  |  |
| Route                                                |                                                                         | O SNTP      | Server IP 1        | Server IP 2      | Server IP 3                    |  |  |
| VPN                                                  |                                                                         |             | time.nist.gov *    | time.windows.com | time-nw.nist.gov               |  |  |
| GRE PPTP                                             |                                                                         | Zone        |                    |                  |                                |  |  |
| <ul> <li>IPSEC/L2TP</li> <li>N2N</li> </ul>          | □ IPSEC/L2TP<br>□ N2N (GMT+08:00)Beijing, Hong Kong, Perth, Singapore ✓ |             |                    |                  |                                |  |  |
| <ul> <li>Internet Management</li> <li>QoS</li> </ul> |                                                                         |             | Ар                 | Ply              |                                |  |  |
| Portal                                               |                                                                         | MAC Probe   |                    |                  |                                |  |  |

Select "Manually", then choose the year, month, day, hour, minute and second to set.

Click "Apply" to finish set time system directly.

#### SNTP

|     |                                 |   | Ti                                              | me                                         |               |       |                  |                  |   |   |  |  |
|-----|---------------------------------|---|-------------------------------------------------|--------------------------------------------|---------------|-------|------------------|------------------|---|---|--|--|
| ish | DDNS                            | ^ |                                                 |                                            |               |       |                  |                  | ŕ | ^ |  |  |
| lgn | KeepAlive                       |   | s                                               | System Time Friday 2018-10-05 10:34:06 UTC |               |       |                  |                  |   |   |  |  |
|     | Advance                         |   |                                                 |                                            |               |       |                  |                  |   |   |  |  |
|     | Filter                          |   | 0                                               |                                            | 2001 N 01 N   | 01.14 |                  | 1                |   |   |  |  |
|     | NAT/DMZ/UPNP                    |   | C                                               | Manually                                   |               | 01 🗸  |                  |                  |   |   |  |  |
|     | Route                           |   |                                                 | SNTP SNTP                                  | Server IP 1   |       | Server IP 2      | Server IP 3      |   |   |  |  |
|     | VPN                             |   |                                                 |                                            | time.nist.gov | *     | time.windows.com | time-nw.nist.gov | ] |   |  |  |
|     | GRE                             |   | _                                               |                                            |               |       |                  |                  |   |   |  |  |
|     | PPTP                            |   | Zo                                              | one                                        |               |       |                  |                  |   |   |  |  |
|     | IPSEC/L2TP                      |   | (GMT+08:00)Beijing, Hong Kong, Perth, Singapore |                                            |               |       |                  |                  |   |   |  |  |
|     | N2N                             |   |                                                 |                                            |               |       |                  |                  |   |   |  |  |
|     | Internet Management             |   |                                                 |                                            | 1             | A     | Deast            |                  |   |   |  |  |
|     | QoS                             |   |                                                 |                                            | l             | Арріу | Reset            |                  |   |   |  |  |
|     | Portal                          |   | м                                               | AC Probe                                   |               |       |                  |                  |   |   |  |  |
|     | Wifidoa                         |   |                                                 |                                            |               |       |                  |                  |   |   |  |  |
|     | Figure 6-1-2 SNTP Configuration |   |                                                 |                                            |               |       |                  |                  |   |   |  |  |

Select "SNTP", the pre-settings are 3 international common time servers.

**Note**: The device needs to be able to access the Internet if it synchronizes with network time, so it cannot be applied in the 3G private network. And if it once starts, it will update every other hour.

# 6.2 User Management

Manage the user password of login web, Telnet and the serial port logged. Once forgot, please restore to default setting (refer to appendix 4).

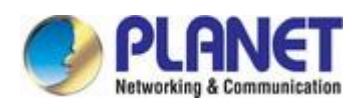

|       |                                                             | User               |        |       |       |  |
|-------|-------------------------------------------------------------|--------------------|--------|-------|-------|--|
| glish | <ul> <li>BDDNS</li> <li>KeepAlive</li> </ul>                | <br>Login Username |        |       | admin |  |
| Ш     | Advance                                                     | Old Password       |        |       |       |  |
|       | Filter                                                      | New Password       |        |       |       |  |
|       | NAT/DMZ/UPNP                                                | Confirm Password   |        |       |       |  |
|       | Route                                                       |                    | Cubat  | Deast |       |  |
|       | VPN                                                         |                    | Submit | Reset |       |  |
|       | GRE                                                         |                    |        |       |       |  |
|       | - PPTP                                                      |                    |        |       |       |  |
|       | IPSEC/L2TP                                                  |                    |        |       |       |  |
|       |                                                             |                    |        |       |       |  |
|       | Internet Management                                         |                    |        |       |       |  |
|       | QoS                                                         |                    |        |       |       |  |
|       | Portal                                                      |                    |        |       |       |  |
|       | <ul> <li>vvindog</li> <li>Application Filtering</li> </ul>  |                    |        |       |       |  |
|       | <ul> <li>Application Filtering</li> <li>Follower</li> </ul> |                    |        |       |       |  |
|       | System                                                      |                    |        |       |       |  |
|       | Status                                                      |                    |        |       |       |  |
|       | 🗝 Wi-Fi Probe                                               |                    |        |       |       |  |
|       | User User                                                   |                    |        |       |       |  |
|       |                                                             |                    |        |       |       |  |

#### Figure 6-2-1 User Management

User can revise the password from here. When revising the password, please input "login Username "at first, then input "old password", after that, input "new password", and next, input "confirm password", and click "submit" to save new password.

# 6.3 System Status

On the web, it displays the current system software version, WAN information, VPN information, DDNS (shows after starting DDNS), login status and information. Read the screenshot below:

| £    | DDNS                  | ~ | Status             |               |                      |                   |       |                                          |
|------|-----------------------|---|--------------------|---------------|----------------------|-------------------|-------|------------------------------------------|
| glis | KeepAlive             |   | Manalan            |               |                      |                   |       |                                          |
| ш    | Advance               |   | version            |               |                      |                   |       | PLANE 1-gateway-9344-20180908V3.3.5-E1SI |
|      | Filter                |   | Work Mode          | •             |                      |                   |       | PPPOE Mode                               |
|      | NAT/DMZ/UPNP          |   | Current Sta        | atus          |                      |                   |       | PPPOE Mode                               |
|      | Route                 |   | Net Type           |               |                      |                   |       | PPPOE                                    |
|      | VPN                   |   | Module Typ         | pe            |                      |                   |       |                                          |
|      | GRE                   |   | IMSI               |               |                      |                   |       |                                          |
|      | PPTP                  |   | IMEI               |               |                      |                   |       |                                          |
|      | IPSEC/L2TP            |   | Card Statu:        | S             |                      |                   |       |                                          |
|      | N2N                   |   | Csq                |               |                      |                   |       |                                          |
|      | Internet Management   |   | Send Traffi        | c             |                      |                   |       |                                          |
|      | QoS                   |   | Receive Tr         | affic         |                      |                   |       |                                          |
|      | Portal                |   | Connect St         | atus          |                      |                   |       | on-line                                  |
|      | ····   Wifidog        |   | Online Tim         | e             |                      |                   |       | 0 days, 23:34:18                         |
|      | Application Filtering |   | Runtime            |               |                      |                   |       | 1 days, 1:47:31                          |
|      | Follower              |   | Active Mod         | e             |                      |                   |       | AUTO                                     |
|      | System                |   |                    |               |                      |                   |       |                                          |
|      | Status                |   | Interface          | IP            | Mask                 | MAC               | DHCPD |                                          |
|      | Wi-Fi Probe           |   | WAN                |               |                      | A8:F7:E0:45:48:D1 |       | Offline                                  |
|      | User                  |   | LAN1               | 192.168.1.100 | 255.255.255.0        | A8:F7:E0:45:48:D2 | No    |                                          |
|      | Upgrade               |   | LAN2               | 192.168.9.1   | 255.255.255.0        | A8:F7:E0:45:48:D3 | Yes   |                                          |
|      | System Tool           |   | Predns             |               |                      |                   |       | 114.114.114.114                          |
|      | Debug                 |   | Alterdns           |               |                      |                   |       | 114.114.114.114                          |
|      | Other                 |   | PPP <sub>0</sub> E |               |                      |                   |       | Master                                   |
|      | DTU                   |   | M: F:              |               |                      |                   |       |                                          |
|      | Battery Power         |   | vVI-1-1            |               |                      |                   |       |                                          |
|      | Activo Modo           |   | VCG-1500           | WG-LTE ETSI   | Auto 802 11 B/G mixe | d None            |       |                                          |

Figure 6-3-1 System Status

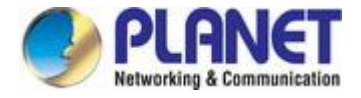

# 6.4 Software Upgrade

Wifidog

VVI-1 1 Upgrade DDNS ~ English Save to Local Save KeepAlive Advance Restore Restore - Eilter NAT/DMZ/UPNP Configuration File 瀏覽... Submit Route VPN Submit App 瀏覽 GRE PPTP Upgrade Image Submit 瀏覽 IPSEC/L2TP Submit Upgrade Image(save config) 瀏覽 N2N Internet Management QoS Portal

Configure, manage and update the system, and after that the system will be reset to default.

#### Figure 6-4-1 Upgrade

| Object             | Description                                                                |
|--------------------|----------------------------------------------------------------------------|
| Save to Local      | Back up the configuration file to the local PC                             |
| Restore            | Restore current configuration to default status                            |
| Configuration File | Import the configuration to the device                                     |
| Upgrade Image      | Update the device according to the firmware supplied from the manufacturer |

Note: Please don't power off when updating firmware, until it shows "Update successfully", and click "Confirm" when system updates successfully, and then, restart the system.

# 6.5 System Debug

It enables or disables the debug information of the main functions. In order to check debug information clearly and solve problem quickly, system has 7 optional debug modules:

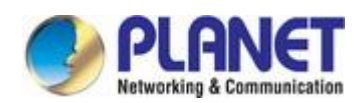

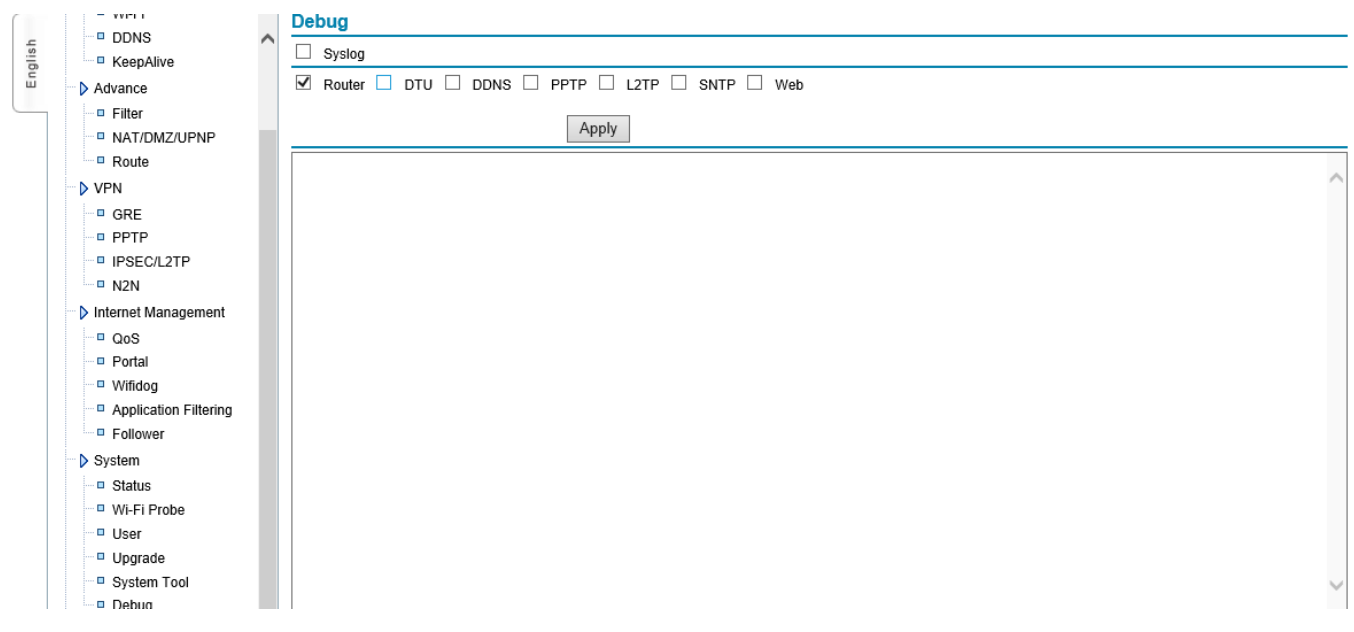

### Figure 6-5-1 System Debug

| Object | Description                                                           |
|--------|-----------------------------------------------------------------------|
| Router | Output the basic information of system, including dial-up information |
| DTU    | Output DTU debugging of gateway                                       |
| DDNS   | Output DDNS debugging of gateway                                      |
| РРТР   | Output PPTP debugging of gateway                                      |
| L2TP   | Output L2TP debugging of gateway                                      |
| SNTP   | Output Internet Time debugging of gateway                             |
| Web    | Output Web debugging of gateway                                       |

Select the corresponding function debugging and submit it, system will be restarted. After that, click "refresh" to update current debug information of system.

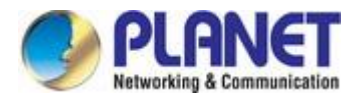

# 7. Internet Access Management

# 7.1 Captive Portal

Local push function is mainly used for pushing advertisement page link when using gateways access to the Internet. The users can define the advertising pages link, advertising push polling time and the time-frequency. Turn on this feature when users are in a networked process. The system will push "the first ad pages", then according to the ads URL list and frequency, when there are users clicking in an Internet, ad pages will be pushed. When reaching the polling time ad, it will push the "end advertising pages". The system starts to count polling time again, and do the cycles to push ads.

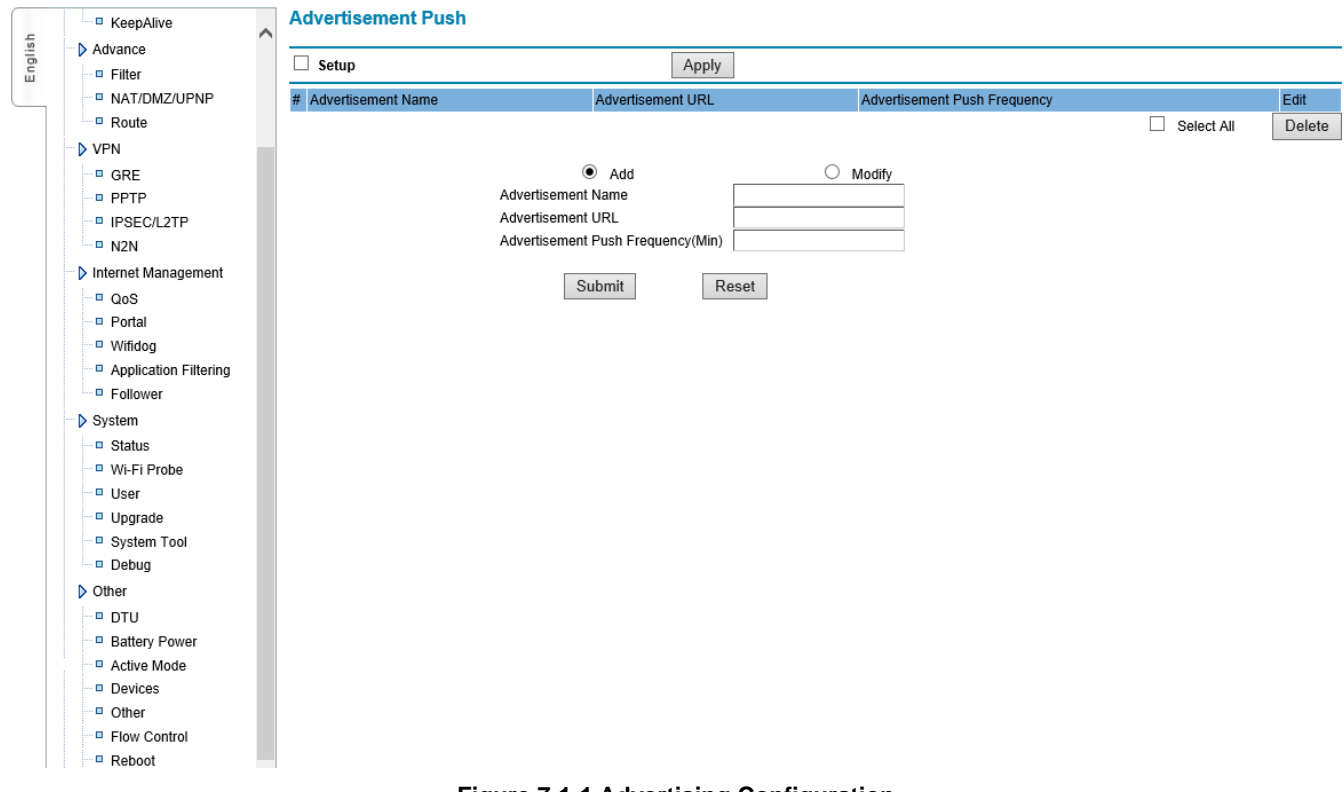

Figure 7-1-1 Advertising Configuration

| Object             | Description                                                                                  |
|--------------------|----------------------------------------------------------------------------------------------|
| Ad push Port       | Port number listened by push program                                                         |
| Ads polling time   | The interval between the first pushed ad and the final pushed ads (min).                     |
| The first ad pages | Used for the first received the ad page after accessing the Internet; it is pushed just once |
| The first ad pages | under push polling time.                                                                     |
| The Ended ad page  | used for pushed ad page when polling time ends                                               |
| Advertising Name   | user-defined ad name                                                                         |
| URL                | User-defined ad link                                                                         |
| Push Frequency     | The repeat interval (min) for ad pushed to the client terminal                               |

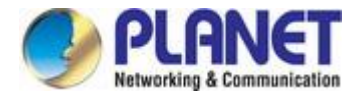

# 7.2 Wifidog Configure

Wifidog function is used for web authentication, when users connect to a wireless hotspot, requesting to send the data. It will first open the authentication page under the path of configured authentication server address to allow users to authenticate after the authentication succeeded. Then users can access Internet.

|       | KeepAlive                                     | Setup Wifidog                      |          |
|-------|-----------------------------------------------|------------------------------------|----------|
| glish | Advance                                       | Working Mode Selection             | Portal 🗸 |
| E     | Filter                                        | Gateway ID                         |          |
|       | NAT/DMZ/UPNP                                  | Web Server Name                    |          |
|       | Route                                         | External Device                    | eth0     |
|       | VPN                                           | Internal Device                    | br0      |
|       | GRE                                           | Wifidog Port                       | 2060     |
|       | PPTP                                          | Maximum Running Vusers             | 100      |
|       | IPSEC/L2TP                                    | Measuring Interval(unit:s)         | 60       |
|       | - • N2N                                       | User Testing Number Overtime       | 50       |
|       | Internet Management                           | User Surfing Time(unit:s)          |          |
|       | QoS                                           | Authentication Server Address      |          |
|       | Portal                                        | Enable SSL                         |          |
|       | Wifidog                                       | Authentication Server Port         | 80       |
|       | Application Filtering                         | Authentication Path                |          |
|       | <ul> <li>Follower</li> <li>Ourterr</li> </ul> | GPS Point to Push Advertisement    |          |
|       | System                                        | Upload The Browsing History Enable |          |
|       | U Status                                      |                                    |          |
|       |                                               | Domain Name White List             |          |
|       | - Ungrade                                     | ~                                  |          |
|       | System Tool                                   |                                    |          |
|       | Debug                                         |                                    |          |
|       | Other                                         |                                    |          |
|       | DTU                                           |                                    |          |
|       | Battery Power                                 |                                    |          |
|       | Active Mode                                   |                                    |          |
|       | Devices                                       |                                    |          |
|       | Other                                         |                                    |          |
|       | Flow Control                                  |                                    |          |
|       |                                               |                                    |          |

Figure 7-2-1 Wifidog Configuration

| Object                                 | Description                                                        |
|----------------------------------------|--------------------------------------------------------------------|
| Gateway ID                             | Gateway mask which wifidog uploads messages to the server          |
| Web server name                        | The user-defined server name                                       |
| Internal port                          | The user data interface                                            |
| Wifidog port                           | The wifidog port number                                            |
| The maximum number of concurrent users | the largest number of users simultaneously request                 |
| Detecing interval                      | Detecting user traffic information and device status interval (s). |
| User Timeout detection times           | determining user timeout detection times                           |
| Authentication Server<br>Address       | The authentication server address                                  |
| Enable SSL                             | Docking whether the server uses SSL decryption                     |

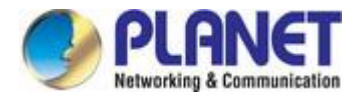

| Authentication Server                                                                                       | The part number used by the conver                                                         |  |
|----------------------------------------------------------------------------------------------------|--------------------------------------------------------------------------------------------|--|
| Port                                                                                                    | The port number used by the server                                                         |  |
| Authentication server                                                                                       | The server authentication path; the two path sides to be added with '/'.                   |  |
| path                                                                                                    |                                                                                            |  |
|                                                                                                    | Wifidog unshielded domain address, rule format is FirewallRule which allows tcp to XXX.    |  |
| Demois subitation                                                                                           | It is generally used for server using some tools such as QQ, WeChat and other              |  |
| Domain whitelist                                                                                            | third-party tools to authenticate. It requires the corresponding domain to be added to the |  |
|                                                                                                    | white list                                                                                 |  |
| Internet management                                                                                         |                                                                                            |  |
| rules and server                                                                                            | If the server's "Internet management" configuration synchronize to a local.                |  |
| synchronization                                                                                             |                                                                                            |  |
| Whether upload                                                                                              |                                                                                            |  |
| browsing history                                                                                            | Choose whether to upload the user's URL browsing record.                                   |  |
| Timing report                                                                                               | Report browsing history Interval; unit is sec.                                             |  |
| <b>Given byte report</b> It will be reported when it reaches set accumulated bytes' browsing record.Unit is |                                                                                            |  |

Note: For the timing report and given bytes report, if one of them complied with the then records has to be reported.

# 7.3 Application Filtering

Set up certain users' application filtering, such as video, music, download, URL etc.

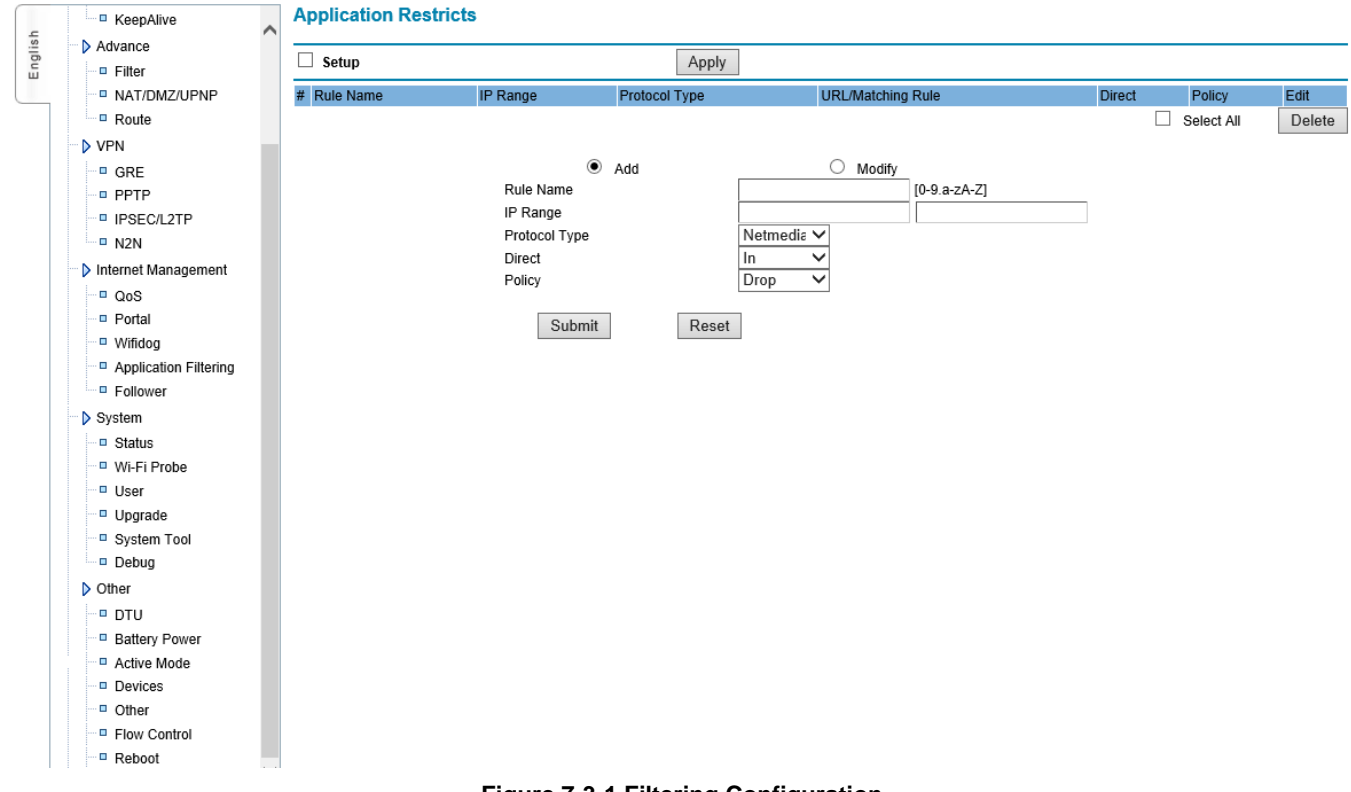

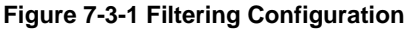

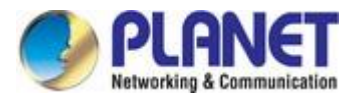

| Object                  | Description                                                                |
|-------------------------|----------------------------------------------------------------------------|
| Rule name               | Mark restricted rules' name                                                |
| IP range                | Limit IP segment                                                           |
| Protocol Type           | Select the type of protocol to be filtered. (video, music, download, etc.) |
| Direction of the packet | Select the data source to be filtered, IN, OUT, IN / OUT                   |
| Strategy                | The strategy for data processing of matched rule, accept or prohibit       |

# 7.4 Follower

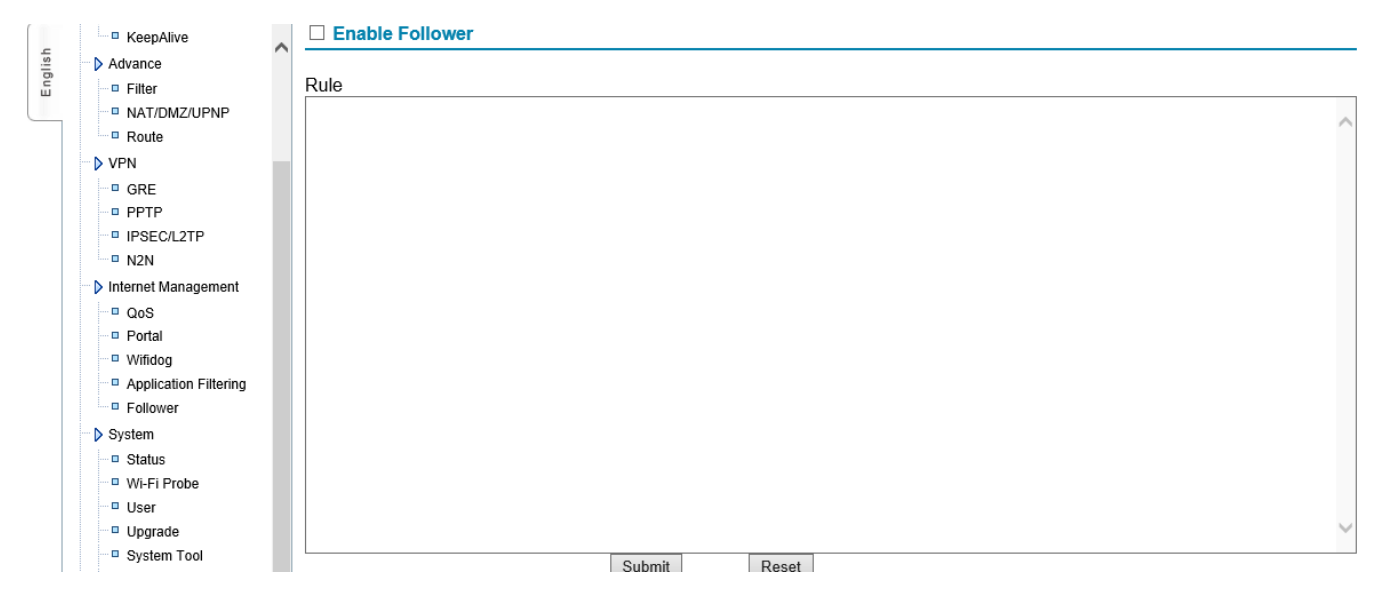

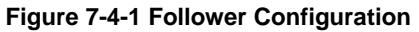

| Object          | Description                                                                               |
|-----------------|-------------------------------------------------------------------------------------------|
| Enable          | Enable the followed ads function                                                          |
|                 | Configure replaced page content is that page inserted with advertising content, the rules |
|                 | of the first row FILTER: block-weeds, Second row: regular expression rules, such as s     |
| Rules configure | page content   replaced contents \$ 0   g.                                                |
|                 | After enabling it and the device connected, the ads can be viewed on the top of page      |
|                 | when browsing the page                                                                    |

# 7.5 Battery Power Feature Config

This function is used to set the time of using battery supply when AC power is cut off. Using battery power supply is to be used when the AC power is cut off. It can continue to use battery power to make sure that the device can operate.

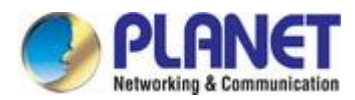

| -       | KeepAlive             | Battery Power Supply Setting             |  |  |  |  |  |  |
|---------|-----------------------|------------------------------------------|--|--|--|--|--|--|
| Englisl | Advance               |                                          |  |  |  |  |  |  |
|         | Filter                |                                          |  |  |  |  |  |  |
|         | NAT/DMZ/UPNP          | Battery Power Supply Time                |  |  |  |  |  |  |
|         | Route                 | Apply                                    |  |  |  |  |  |  |
|         | VPN                   | хүрлу гезег                              |  |  |  |  |  |  |
|         | GRE                   | Router Device ID Setting                 |  |  |  |  |  |  |
|         | PPTP                  |                                          |  |  |  |  |  |  |
|         | IPSEC/L2TP            |                                          |  |  |  |  |  |  |
|         | N2N                   | Router Device ID                         |  |  |  |  |  |  |
|         | Internet Management   |                                          |  |  |  |  |  |  |
|         | QoS                   | Apply Reset                              |  |  |  |  |  |  |
|         | Portal                |                                          |  |  |  |  |  |  |
|         | Wifidog               |                                          |  |  |  |  |  |  |
|         | Application Filtering |                                          |  |  |  |  |  |  |
|         | Follower              |                                          |  |  |  |  |  |  |
|         | System                |                                          |  |  |  |  |  |  |
|         | Status                |                                          |  |  |  |  |  |  |
|         | Wi-Fi Probe           |                                          |  |  |  |  |  |  |
|         | User                  |                                          |  |  |  |  |  |  |
|         | Upgrade               |                                          |  |  |  |  |  |  |
|         | System Tool           |                                          |  |  |  |  |  |  |
|         | Debug                 |                                          |  |  |  |  |  |  |
|         | Other                 |                                          |  |  |  |  |  |  |
|         | DTU                   |                                          |  |  |  |  |  |  |
|         | Battery Power         |                                          |  |  |  |  |  |  |
|         | Active Mode           |                                          |  |  |  |  |  |  |
|         | Devices               |                                          |  |  |  |  |  |  |
|         | Other                 |                                          |  |  |  |  |  |  |
|         | Flow Control          |                                          |  |  |  |  |  |  |
|         | Rehnot                |                                          |  |  |  |  |  |  |
|         |                       | Figure 7-5-1 Battery Power Configuration |  |  |  |  |  |  |

| Object              | Description                                   |
|---------------------|-----------------------------------------------|
| Battery backup time | The power supply duration after AC is cut off |

Note: The battery supply voltage must be less than AC power supply voltage.

# 7.6 GPS Function

GPS function is to configure GPS data center address and port, enabling SNMP function. GPS data will be sent to the SNMP server. When initiative report is unable, center address terminals can send AT command to the device which captures the specified GPS data. When initiative report is enabled, the device can send GPS data content to center address during the set reported interval.

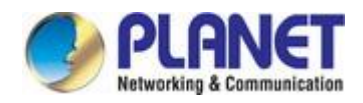

|       | KeepAlive               |   | GPS Setting                                 |
|-------|-------------------------|---|---------------------------------------------|
| llish | Advance                 | - |                                             |
| Eng   | Filter     NAT/DMZ/UPNP |   | GPS Enable                                  |
|       | Route                   |   | Center IP and Port                          |
|       | VPN                     |   | Transfer Mode TCP                           |
|       | GRE                     |   | Enable Initiative to Report Yes             |
|       | PPTP                    |   | Initiative to Report Time Interval 60 ( S ) |
|       | IPSEC/L2TP              |   | Device ID                                   |
|       | N2N                     |   |                                             |
|       | Internet Management     |   | Custom Registration Packet                  |
|       | QoS                     |   |                                             |
|       | Portal                  |   | Choose GPS Upload The Data Content          |
|       | Wifidog                 |   |                                             |
|       | Application Filtering   |   | I GGA I GLL I GSA I GSV I RMC I VTG I ZDA   |
|       | Follower                |   |                                             |
|       | System                  |   | Submit Reset                                |
|       | Status                  |   | Submit Report                               |
|       | Wi-Fi Probe             |   |                                             |
|       | User                    |   |                                             |
|       | Upgrade                 |   |                                             |
|       | System Tool             |   |                                             |
|       | Debug                   |   |                                             |
|       | Other                   |   |                                             |
|       | - DTU                   |   |                                             |
|       | Battery Power           |   |                                             |
|       | Active Mode             |   |                                             |
|       | Uevices                 |   |                                             |
|       |                         |   |                                             |

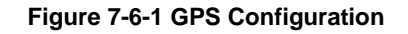

| Object                      | Description                                                                       |
|-----------------------------|-----------------------------------------------------------------------------------|
| Enable                      | Enable GPS function                                                               |
| Disable                     | Disable GPS function                                                              |
| Center address and port     | set center address and port                                                       |
| ТСР                         | TCP protocol which interacts with data center                                     |
| UDP                         | UDP protocol which interacts with data center                                     |
| Yes                         | Initiative to report GPS data to a central address                                |
| No                          | Not initiative to report the GPS data to a central address                        |
| Device ID                   | The user-defined gateway's mark                                                   |
| Custom registration package | the user-defined registration package                                             |
|                             | Open the initiative to report and choose GPS data content uploaded to the central |
| The uploaded GPS data       | address.                                                                          |
| option                      | For GGA, GLL, GSA, GSV, RMC, VTG, ZDA data contents, see Appendix 7.              |

Note: Not the initiative to report then to receive AT command description.

Get Coordinates: AT + LOCATE: Re: Lon = 118.176565; Lat = 24.493771; (Lon = Longitude (ddmm.mmmm); Lat = Latitude (ddmm.mmmm)).

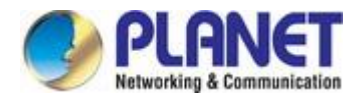

Get Time: AT + TIME: Re: Time = 125959; (12 H 59 M 59 S; Note: GPS reception time is world time, users need to convert it into local time according to their own time zone, such as China in the East eight zone, world time +8 hours). Get Data Status: AT + STATUS: Re: Status = A; (A positioning data valid, V position data is invalid). Get relative speed: AT + SPEED: Re: Speed = 1.13; (rate is 1.13 nm / hr). Get altitude: AT + ALTITUDE: Re: Altitude = 58.2; (Altitude is 58.2m).

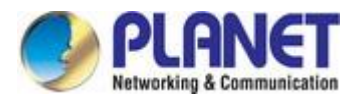

# 8. Other Configrations

# 8.1 Activation Mode

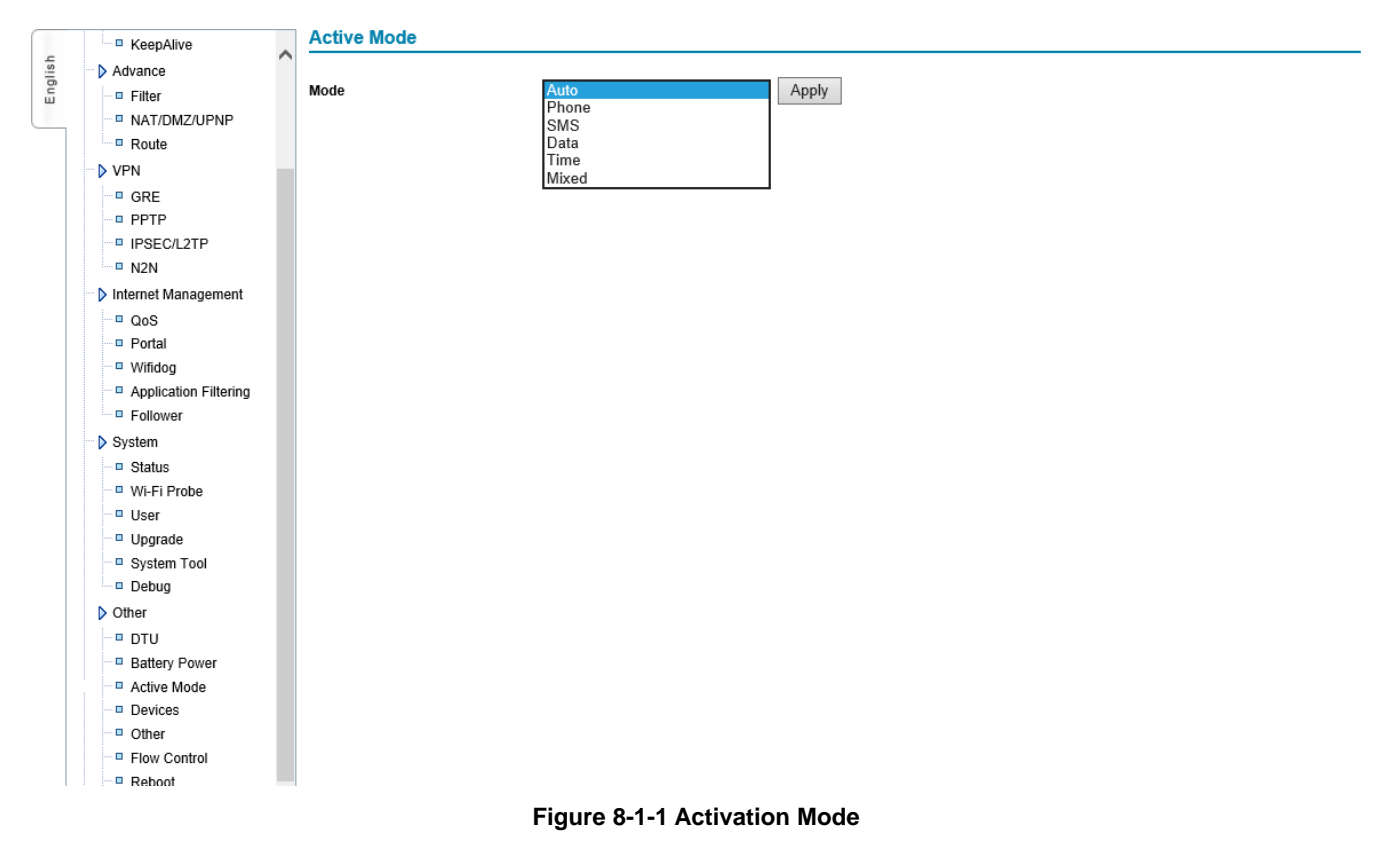

| Object          | Description                                                                                                    |
|-----------------|----------------------------------------------------------------------------------------------------|
| Automatic modem | Device enters into auto dial-up status after power on. It is a factory default setting                                                                                                    |
| Phone mode      | Wake up by phone (the mobile number is SIM card number that is inserted on gateway).<br>In this mode, gateway didn't dial-up after power on. When there is a call, gateway dial-up is made after checking the ringing.                                                                                                    |
| Idle Time       | When "force offline" is not chosen, Idle Time is a period of time value after wireless gateway transmits and receives data packet. If arrives this time value, gateway will be offline automatically, releasing wireless communication link, and eliminate communication flow.<br>For example, idle time is 600s, and meanwhile, select "force offline", then after wireless gateway is online, it transmits or receives data continuously. After 600s, after finishing the data receiving or transmitting, wireless gateway will be offline automatically and close the communication link. |
| Force offline   | When system is online and till it reaches the specified value of idle time, it will be offline immediately. That is also fixed communication time. The specified time is up; the system will be offline immediately.                                                                                                    |

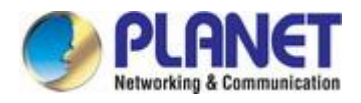

|                 | Note: If selecting "Idle Time" only, without "force offline", please confirm whether           |
|-----------------|------------------------------------------------------------------------------------------------|
|                 | "keeping online" rule has no data transmitting and receiving within "Idle Time"                |
| SMS Mada        | Gateway executes command after receiving SMS (it will receive SMS only when                    |
| SWIS MODE       | gateway hasn't dialed up to be online).                                                        |
|                 | When "force offline" is not chosen, Idle Time is a period of time value after wireless         |
|                 | gateway transmits and receives data packet. If arrives this time value, gateway will be        |
|                 | offline automatically, releasing wireless communication link, and eliminate                    |
| Lille There     | communication flow.                                                                            |
| Idle I me       | For example, idle time is 600s, and in the meanwhile, selecting "force offline", then after    |
|                 | wireless gateway is online, it transmits or receives data continuously. After 600s, after      |
|                 | finishing the data receiving or transmitting, wireless gateway will be offline automatically   |
|                 | and close the communication link.                                                              |
| -               | When system is online and till it reaches the specified value of idle time, it will be offline |
| Force offline   | immediately. That is also fixed communication time. The specified time is up; the system       |
|                 | will be offline immediately                                                                    |
| Wakeup password | user for the password of validating command validity                                           |
|                 | Device monitors local TCP pre-set port, to be the status of waiting for connection. When       |
|                 | LAN host computer establishes TCP connection, LAN host computer sends command to               |
|                 | control gateway to connect with network.                                                       |
|                 | After connected, LAN host computer sends the following commands to control device to           |
|                 | connect with network. Command format is as follows:                                            |
|                 |                                                                                                |
|                 | SMSPASSWD: password: CONNECT the device starts to connect with network                         |
| Data Mode       | SMSPASSWD: password: CLOSE turn off the Internet connection                                    |
|                 | SMSPASSWD: password: REBOOT restarts the gateway                                               |
|                 | Note:                                                                                          |
|                 | 1. Command is without case-sensitive (including wakeup password), so once device               |
|                 | receives LAN host computer data, it disconnects TCP connection with LAN host                   |
|                 | computer immediately, and enters into monitor status again.                                    |
|                 | 2. If selecting "Idle Time" only, without "force offline", please confirm whether "keeping     |
|                 | online" rule has no data transmitting and receiving within "Idle Time".                        |
|                 | Gateway dial-up is to be online or offline according to set timer; supports more rules.        |
| lime Mode       | Once one rule is met, it will be online.                                                       |
|                 | self defined: Set gateway online and offline time scope according to customers' need           |
|                 | every year: Set gateway online and offline time scope of the certain period every year.        |
| Support way     | every month: Set gateway online and offline time scope of the certain period every             |
| Support way     | month                                                                                          |
|                 | every week: Set gateway online and offline time scope of the certain period every week         |
|                 | every day: Set gateway online and offline time scope of the certain period every day           |

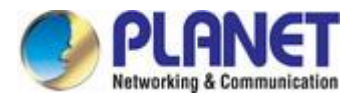

|          | every hour: Set gateway online and offline time scope of the certain period every hour.    |
|----------|--------------------------------------------------------------------------------------------|
|          | Note: need to confirm whether system time is correct or not                                |
|          | It is with the functions of SMS, PHONE and DATA wakeup. Once one is valid, it can          |
|          | wake up the gateway                                                                        |
| MIX mode | Note:                                                                                      |
|          | 1. Command is without case-sensitive (including wakeup password), so once device           |
|          | receives LAN host computer data, it disconnects TCP connection with LAN host               |
|          | computer immediately and enters into monitor status again.                                 |
|          | 2. If selecting "Idle Time" only, without "force offline", please confirm whether "keeping |
|          | online" rule has no data transmitting and receiving within "Idle Time"                     |

#### SMS wakeup command format:

SMSPASSWD: password: command: parameter

Command and parameter :

REBOOT

Function : Restart gateway

Command : REBOOT

Parameter : none

Format : SMSPASSWD: xxxxxx (password): REBOOT

#### CONNECT

Function : gateway dial-up at the same time, log in and start to transmit the data

Command : CONNECT

Parameter : none

Format : SMSPASSWD: xxxxxx (Password): CONNECT

#### DNS

Function : set the main DNS and backup DNS of wireless gateway

Command : CONNECT

Parameter : none

Format : SMSPASSWD: xxxxxx (password): DNS:201.101.103.55:201101.107.55

Instruction : set the main DNS as 202.101.103.55, backup DNS is 202.101.107.55

### DNS

Function : Eliminate DNS

Command : CLEAR

Parameter : none

Format : SMSPASSWD: xxxxxx (password):DNS:CLEAR

### ACTMODE

Function : The device revised to be auto activation (default) ; wireless gateway dial-up automatically after power on. Command : AUTO

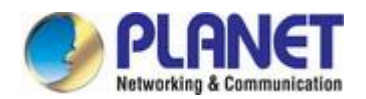

Parameter : none Format : SMSPASSWD: xxxxx (password): ACTMODE:AUTO

Function : Device revised to be phone activation mode. Active gateway to be online by phone

Command : RING

Parameter : none

Format : SMSPASSWD: xxxxxx (password):ACTMODE:RING

Function : Device revised to be SMS activation mode. Activate gateway to be online by SMS

Command : SMS

Parameter : none

Format : SMSPASSWD: xxxxxx (password):ACTMODE:SMS

Function : Device revised to be DATA activation mode. Active gateway to be online by data, when gateway receives data, it is activated and be online. Command : DATA Parameter : none Format : SMSPASSWD: xxxxxx (password):ACTMODE:DATA

Function : Device revised to be MIX activation mode. It is with all functions of SMS, PHONE and DATA. Once one function is met, gateway is activated and can be online Command : MIX Parameter : none Format : SMSPASSWD: xxxxxx (password):ACTMODE:MIX Note: 1. ":" in command is English character.

2. If select "Idle Time" only, without "force offline", please confirm whether "keeping online" rule has no data transmitting and receiving within "Idle Time"

# 8.2 Bandwidth Management

Limit bandwidth of device according to IP address

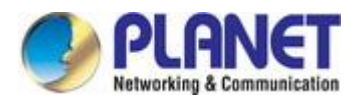

|      | KeepAlive             | QoS                      |                             |            |          |            |        |
|------|-----------------------|--------------------------|-----------------------------|------------|----------|------------|--------|
| lish | Advance               |                          |                             |            |          |            |        |
| Eng  | Filter                |                          | A                           | Apply      |          |            |        |
|      | NAT/DMZ/UPNP          | Max Download Rate:(Kbps) |                             |            |          |            |        |
|      | Route                 | Max Upload Rate:(Kbps)   |                             |            |          |            |        |
|      | VPN                   | # Name IP                | Upstream:(Kbps)             | Downstream | n:(Kbps) |            | Edit   |
|      | GRE GRE               |                          |                             |            |          | Select All | Delete |
|      | PPTP                  |                          | Add                         | O Modify   |          |            |        |
|      | IPSEC/L2TP            |                          | Rule Name                   | [0-9.a-z/  | A-Z]     |            |        |
|      | N2N                   |                          | IP                          | -          |          |            |        |
|      | Internet Management   |                          | Average mode                |            |          |            |        |
|      | Q0S                   |                          | Upstream Bandwidth:(Kbps)   |            |          |            |        |
|      | Portal                |                          | Downstream Bandwidth:(Kbps) |            |          |            |        |
|      | Wifidog               |                          |                             |            |          |            |        |
|      | Application Filtering |                          | Submit                      | Reset      |          |            |        |
|      | Follower              |                          |                             |            |          |            |        |
|      | System                |                          |                             |            |          |            |        |
|      | Status                |                          |                             |            |          |            |        |
|      | Wi-Fi Probe           |                          |                             |            |          |            |        |
|      | User                  |                          |                             |            |          |            |        |
|      | Upgrade               |                          |                             |            |          |            |        |
|      | System Tool           |                          |                             |            |          |            |        |
|      | Debug                 |                          |                             |            |          |            |        |
|      | Other                 |                          |                             |            |          |            |        |
|      | DTU                   |                          |                             |            |          |            |        |
|      | Battery Power         |                          |                             |            |          |            |        |
|      | Active Mode           |                          |                             |            |          |            |        |
|      | Devices               |                          |                             |            |          |            |        |
|      | Other                 |                          |                             |            |          |            |        |
|      | Flow Control          |                          |                             |            |          |            |        |
|      |                       |                          |                             |            |          |            |        |

### Figure 8-2-1 QoS Management

| Object     | Description                                                                            |  |  |
|------------|----------------------------------------------------------------------------------------|--|--|
| Name       | It is limited to use characters 0-9, a-z and A-Z, and tautonymy is not allowed, as the |  |  |
| Name       | identification of distinguishing the multi-rules                                       |  |  |
| IP         | Limit IP address scope                                                                 |  |  |
| Upstream   | Max. upstream bandwidth.                                                               |  |  |
| Downstream | Max. downstream bandwidth                                                              |  |  |

# 8.3 Connecting Device (MAC Address Binding)

Realize MAC address binding to the connected devices to avoid ARP cheating and attack.

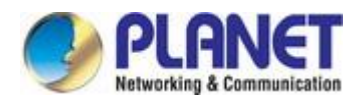

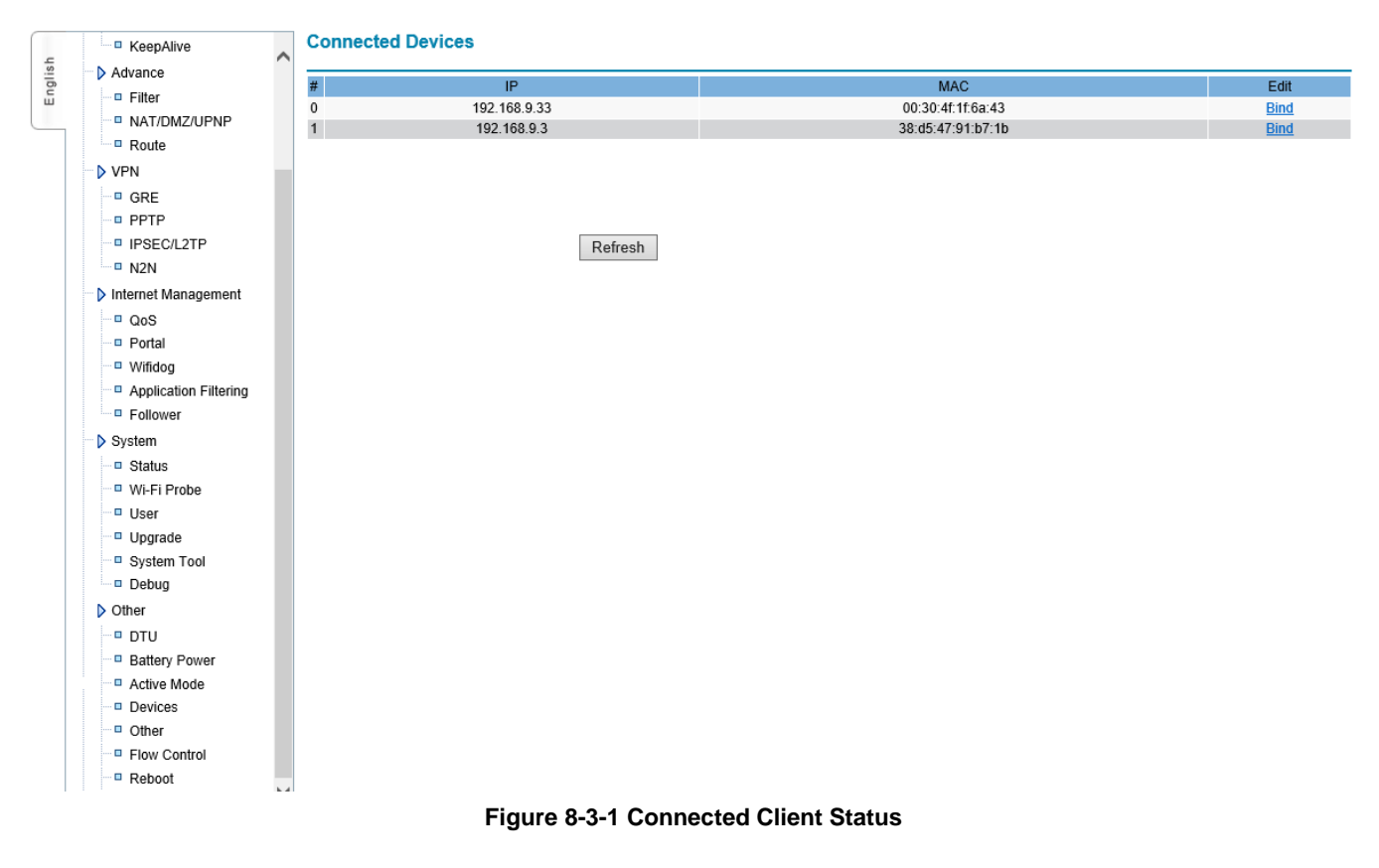

# 8.4 Other Configurations

Set Web visiting port and DNS re-direction

| - WPG                 | Other               |       |      |
|-----------------------|---------------------|-------|------|
| DDNS ^                |                     |       |      |
| E KeepAlive           | Web Port            |       | 81   |
| <sup>ш</sup>          | Port2               |       | 9999 |
| - Filter              |                     |       |      |
| NAT/DMZ/UPNP          | Advance DNS Service | Apply |      |
| - Route               |                     | Apply |      |
| VPN                   |                     |       |      |
| GRE                   |                     |       |      |
| - PPTP                |                     |       |      |
| IPSEC/L2TP            |                     |       |      |
| N2N                   |                     |       |      |
| Internet Management   |                     |       |      |
| ∎ QoS                 |                     |       |      |
| - Portal              |                     |       |      |
| ··· · · Wifidog       |                     |       |      |
| Application Filtering |                     |       |      |
| - Follower            |                     |       |      |
| System                |                     |       |      |
| - Status              |                     |       |      |
| Wi-Fi Probe           |                     |       |      |
| User                  |                     |       |      |
| Upgrade               |                     |       |      |
| System Tool           |                     |       |      |
| Debug                 |                     |       |      |
| Other                 |                     |       |      |
| - DTU                 |                     |       |      |
| Battery Power         |                     |       |      |
| Active Mode           |                     |       |      |
| Devices               |                     |       |      |
| Other                 |                     |       |      |
| - B Flow Control      |                     |       |      |
| Reboot                |                     |       |      |
|                       |                     |       |      |

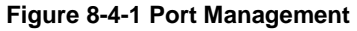

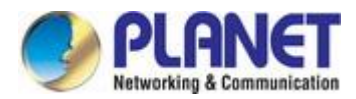

| Object              | Description                                                                               |
|---------------------|-------------------------------------------------------------------------------------------|
| Web port            | Revise web port, and the default is 81. If revised to be 8080, it needs to log in gateway |
| web port            | configuration: http://gateway IP: 8080                                                    |
| Advance DNS service | If start and make LAN host computer DNS address points gateway, then all LAN host         |
|                     | computer domain name requests of gateway are sent to DNS server appointed by the          |
|                     | device by force (please check system status "first DNS/standby DNS").                     |

Note: At the same time, DHCP service will supply the LAN network card address that gateway is DNS to LAN DHCP clients

# 8.5 Timing Restart

Specify device to restart in a certain period

| (     | - 20171-1             |   | Reboot the Specified Ti | me        |          |                                    |            |        |
|-------|-----------------------|---|-------------------------|-----------|----------|------------------------------------|------------|--------|
| -     | DDNS                  | ^ |                         |           |          |                                    |            |        |
| nglis | KeepAlive             |   | Enable                  |           | Submit   |                                    |            |        |
| ū     | Advance               |   |                         |           | Oublinit |                                    |            |        |
|       | Filter                |   | # Name                  |           | Data     | Time                               | Edit       |        |
|       | NAT/DMZ/UPNP          |   |                         |           |          |                                    | Select All | Delete |
|       | Route                 |   |                         |           |          |                                    |            |        |
|       | VPN                   |   |                         | ۲         | Add      | Modify                             |            |        |
|       | GRE GRE               |   |                         | Rule name |          | [0-9.a-zA-Z]                       |            |        |
|       | PPTP                  |   |                         | method    |          |                                    |            |        |
|       | IPSEC/L2TP            |   |                         | Time      |          | 2000 V Year 01 V Month 01 V Day 00 | : 00 : 00  |        |
|       | N2N                   |   |                         |           |          |                                    |            |        |
|       | > Internet Management |   |                         | Submit    |          | Reset                              |            |        |
|       | QoS                   |   |                         |           |          |                                    |            |        |
|       | Portal                |   |                         |           |          |                                    |            |        |
|       | Wifidog               |   |                         |           |          |                                    |            |        |
|       | Application Filtering |   |                         |           |          |                                    |            |        |
|       | Follower              |   |                         |           |          |                                    |            |        |
|       | > System              |   |                         |           |          |                                    |            |        |
|       | Status                |   |                         |           |          |                                    |            |        |
|       | Wi-Fi Probe           |   |                         |           |          |                                    |            |        |
|       | User User             |   |                         |           |          |                                    |            |        |
|       | Upgrade               |   |                         |           |          |                                    |            |        |
|       | System Tool           |   |                         |           |          |                                    |            |        |
|       | Debug                 |   |                         |           |          |                                    |            |        |
|       | Other                 |   |                         |           |          |                                    |            |        |
|       | DTU                   |   |                         |           |          |                                    |            |        |
|       | Battery Power         |   |                         |           |          |                                    |            |        |
|       | Active Mode           |   |                         |           |          |                                    |            |        |
|       | Devices               |   |                         |           |          |                                    |            |        |
|       | Other                 |   |                         |           |          |                                    |            |        |
|       | Flow Control          |   |                         |           |          |                                    |            |        |
|       | Reboot                |   |                         |           |          |                                    |            |        |

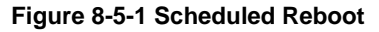

| Object      | Description                                                            |  |  |
|-------------|------------------------------------------------------------------------|--|--|
| Support way | self defined: Set gateway online time according to customers' need     |  |  |
|             | every year: Set gateway online time of the certain period every year.  |  |  |
|             | every month: Set gateway online time of the certain period every month |  |  |
|             | every week: Set gateway online time of the certain period every week   |  |  |
|             | every day: Set gateway online time of the certain period every day     |  |  |
|             | every hour: Set gateway online time of the certain period every hour   |  |  |

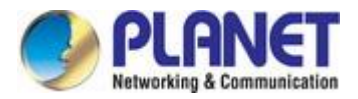

# 8.6 DTU Configuration

The series port of wireless gateway (COM/LINE port) is used to configure gateway parameters or restore to default factory setting. It is used to configure data channel to realize DTU data communication. If control port COM/LINE is used as DTU series port, it needs to enable "DTU". The following is the explanation of DTU parameter configuration to use COM/LINE port as DTU.

|       |                       | Ο ΔΤΟ                     |               |
|-------|-----------------------|---------------------------|---------------|
| llish | KeepAlive             | Center Num                | 1             |
| Eng   | Advance               | Main Center Address Port  |               |
|       | □ Filter              | Center 1 Address Port     |               |
|       | NAT/DMZ/UPNP          | Center 2 Address Port     |               |
|       | Route                 | Center 3 Address Port     |               |
|       | VPN                   | Center 4 Address Port     |               |
|       | GRE                   | Mode                      | TCP V         |
|       | PPTP                  | Protocol                  | PLANET V      |
|       | IPSEC/L2TP            | Baudrate                  | 115200 🗸      |
|       | N2N                   | Databits                  | 8 🗸           |
|       | Internet Management   | Parity                    | None 🗸        |
|       | QoS                   | Stopbits                  | 1 🗸           |
|       | Portal                | Device ID                 |               |
|       | Wifidog               | SIM Num                   |               |
|       | Application Filtering | Frame Interval:(200ms)    | 200           |
|       | Follower              | Interval of Keepalive (s) | 60            |
|       | System                | Times of Reconnect        | 3             |
|       | Status                | Interval of Reconnect (s) | 0             |
|       | Wi-Fi Probe           | Register Packet           |               |
|       | User                  | Keepalive Packet          | Use Default 🗸 |
|       | Upgrade               | Keepalive Packet Escape   | Yes 🗸         |
|       | System Tool           | Serial Num                | ttyS0 V       |
|       | Debua                 |                           |               |

### Figure 8-6-1 DTU Configuration

| Object                     | Description                                                                                  |
|----------------------------|----------------------------------------------------------------------------------------------|
|                            | Input number according to the number of center server, when there is only 1 center           |
| Center Number              | server, please input 1. When there are more center servers, please input the                 |
|                            | corresponding number.                                                                        |
|                            | When there is only 1 center server, please input 1 in "center number", at this time, it only |
|                            | needs to configure "Main center IP and port", inputting center server IP and port into       |
|                            | corresponding bars, read picture 4-5-10. If center server doesn't use fixed IP address,      |
|                            | but domain name, please input domain name into corresponding IP address bar. Center          |
|                            | 1 Address Port ~Center 4 Address Port don't need to input.                                   |
| Center IP address and port | When there are several center servers (main number is more than 1), input                    |
|                            | corresponding center server number in "center number", at this time, it needs to             |
|                            | configure "Center 1 Address Port" ~ "Center X Address Port", X is number of center           |
|                            | servers, input all center server IP address and port to corresponding bars, read picture     |
|                            | 4-5-10. If center server doesn't use fixed IP address, but domain name, please input         |
|                            | domain name into corresponding IP address bar. In this time, "Main center IP Address         |
|                            | and Port" doesn't need to input.                                                             |
| Protocol                   | Set the working protocol. Default is PLANET DTU protocol. If customers need their own        |
| Protocol                   | protocol, please select CUSTOM option.                                                       |

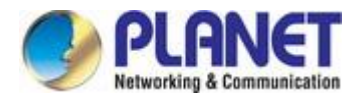

| Work Mode                 | Set transmission mode. There are TCP work mode and UDP work mode. Default is TCP                  |
|---------------------------|---------------------------------------------------------------------------------------------------|
|                           | protocol.                                                                                         |
|                           | Set up working Baud rate of serial port, scope is 110~230400BPS. Please set that baud             |
| Baud Rate                 | rate to the same as that of user side equipment. Otherwise, series port can't                     |
|                           | communicate.                                                                                      |
|                           | Set working data bits of serial port, and the value can be 7 and 8. Please set that data          |
| Data Bits                 | bits to the same as that of user side equipment. Otherwise, series port can't                     |
|                           | communicate                                                                                       |
|                           | Set the parity of serial port, and the values can be NONE, ODD or EVEN. Please set that           |
| Parity                    | parity to the same as that of user side equipment. Otherwise, series port can't                   |
|                           | communicate                                                                                       |
|                           | Set stop bits of serial port, and the values can be 1 or 2. Please set that stop bits to the      |
| Stop Bits                 | same as that of user side equipment. Otherwise, series port can't communicate.                    |
|                           | Number DTU, supplying one way of differentiating DTU for center server. ID is fixed to            |
| Device ID                 | be 8 numbers. If it is not full of 8 numbers, please add 0 in front to make it full of 8          |
|                           | numbers.                                                                                          |
|                           | Set mobile number which uses SIM card, and it is fixed to be 11 numbers. This                     |
| SIM Number                | parameter cannot change SIM card mobile number, but a kind of way for center server to            |
|                           | differentiate connected devices                                                                   |
|                           | Default is 200ms.                                                                                 |
|                           | Data that DTU receive packet rules as follows:                                                    |
|                           | 1. When serial port receives data whose length is more than appointed buffer 2048                 |
|                           | bytes, DTU will packet the receiving data and send to center server.                              |
|                           | 2. Within the configured "frame interval" time, DTU equipment hasn't received any serial          |
| Energy Information        | port data, DTU will packet the received data and send to center server.                           |
| Frame Interval            | "Frame interval" time is set too small; it can result one data packet to be separated into        |
|                           | more data packets. If set is too large, it can result in two or more data packets to be           |
|                           | packed into one data packet and send to center server together. If it adopts our default          |
|                           | value, one packet will be separated into more or more packets or it will be packed into           |
|                           | one. If customer can't calculate the suitable value, please contact our technical support         |
|                           | engineer.                                                                                         |
|                           | Times of DTU are to connect with center server, and the default is 3. If trial times are          |
| Times of reconnection     | more than configured "times of reconnection", gateway will automatically power down               |
|                           | and after a moment power on again, and dail-up, reconnecting center server till it is             |
|                           | connected to server successfully                                                                  |
|                           | Interval time of wireless gateway to reconnect with center server, the unit is second.            |
| Interval of reconnection  | When the connection with center server fails, if reconnect time is less than configured           |
|                           | times, it will reconnect center server within the appointed time                                  |
| Interval of keeping alive | Interval time of keeping alive data is sent periodically to maintain link. Unit is second.        |
|                           | Default is 60a. Interval of keeping alive time can't be act too small, if as, it will asses flow. |

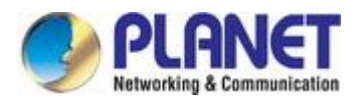

|                          | increasing. It also can't be too large, if so, device can be detected after being offline for a |  |  |  |  |
|--------------------------|-------------------------------------------------------------------------------------------------|--|--|--|--|
|                          | long time. Suggested value is 10S <x<120s< th=""></x<120s<>                                     |  |  |  |  |
|                          | When DTU establishes connection with center server, DTU will send registration                  |  |  |  |  |
| Self-registered packet   | information to center; if registration packet needs specific definition, please install the     |  |  |  |  |
|                          | specific definition here                                                                        |  |  |  |  |
|                          | After DTU is connected with wireless network; if there is no data transmission within a         |  |  |  |  |
|                          | certain time, wireless network will disconnect with DTU automatically. In order to keep         |  |  |  |  |
|                          | DTU connection with wireless network, it will send packet to data center from time to           |  |  |  |  |
| Keen elive neekst define | time.                                                                                           |  |  |  |  |
| Keep alive packet define | Option: None Function introduction: don't send packet                                           |  |  |  |  |
|                          | Option: Use Default Function introduction: use default 0xFE                                     |  |  |  |  |
|                          | Option: Self Define Function introduction: Customers define their own packets according         |  |  |  |  |
|                          | to actual situation.                                                                            |  |  |  |  |

# **Appendix: FAQs**

#### 1 . Frequently on/offline

- Please enter system status to check network signal situation and to confirm whether network signal is too weak.
- Please check corresponding parameters of keeping online, whether rules are met.
- If keeping-online destination IP uses domain name, please log in to gateway command terminal (appendix 1) to confirm whether decoding domain name and visiting destination address are normal.
- 2 · Forget passwords
- Please restore to default setting via reset button
- 3 · LAN indicator is off
- Please check whether network cable connects with gateway closely.
- If gateway connects with PC directly, please change cross network cable.
- Please connect gateway with switch to check network link is normal or not.
- 4 . Can't dial up to be online
- Please check WAN configuration information whether it is the same as information ISP supplied.
- Check signal by system status, if signal is weak, please check whether the antenna connects correctly.
- Please check whether this place is covered by network.
- Please check signal and card situation from system status. If card situation is wrong, please re-insert or change new card.
- 5 · Dial up to be online, but can't visit website
- Please check device gateway whether it points Gateway.
- Whether DNS is the same as gateway, if not, please revise (reference Appendix 6)
- If DNS information is input, please check whether they are correct.

If DNS is correct, please clear (use obtain DNS automatically), after dial-up is successful. Please input according to system status supplied DNS